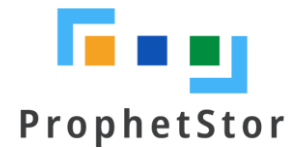

# Federator.ai Release v4.6.0 Installation Guide

# Contents

| Overview                                            | 3    |
|-----------------------------------------------------|------|
| Federator.ai                                        | 3    |
| Supported Metrics Data Sources                      | 3    |
| Prometheus (Kubernetes, Rancher, RedHat OpenShift)  | 3    |
| Datadog                                             | 4    |
| Sysdig                                              | 4    |
| VMWare vCenter                                      | 5    |
| AWS CloudWatch                                      | 5    |
| Requirements and Recommended Resource Configuration | 7    |
| Platforms                                           | 7    |
| Data Source                                         | 7    |
| Federator.ai Resource Requirements                  | 7    |
| Federator.ai Version                                | 7    |
| Datadog Agent Version(reference)                    | 7    |
| Prometheus Version(reference)                       | 7    |
| Sysdig Agent Version(reference)                     | 8    |
| Persistent Volumes                                  | 8    |
| Kafka                                               | 8    |
| NGINX as Ingress                                    | 8    |
| Federator.ai Installation and Configuration         | 9    |
| Summary of Installation Steps                       | 9    |
| Pre-installation Check List                         | 9    |
| Before You Start                                    | 12   |
| Datadog                                             | 12   |
| Sysdig                                              | 13   |
| VMware vCenter                                      | 14   |
| AWS CloudWatch                                      | 14   |
| New Installation                                    | 16   |
| Upgrade from a previous version                     | 20   |
| Prerequisite                                        | 20   |
| Upgrade                                             | 20   |
| Installing Datadog Watermark Pod Autoscaler (WPA)   | 23   |
| Appendix                                            | . 26 |
| Datadog Dashboards Overview                         | 26   |
| ProphetStor Federator.ai Cluster Overview           | 26   |

| ProphetStor Federator.ai Application Overview             | 26 |
|-----------------------------------------------------------|----|
| ProphetStor Federator.ai Kafka Overview                   | 27 |
| ProphetStor Federator.ai Cost Analysis Overview           | 27 |
| Sysdig Dashboard Overview                                 | 28 |
| Federator.ai Cluster Overview                             | 28 |
| Federator.ai Application Overview                         | 28 |
| Federator.ai Application Overview                         | 29 |
| Federator.ai installation/uninstallation using Helm Chart | 29 |
| Federator.ai installation/uninstallation using Ansible    | 31 |
| Prerequisite                                              | 31 |
| Preparation (Ansible Control Node):                       | 32 |
| Installing Federator.ai                                   | 32 |
| Troubleshooting                                           | 34 |
| Downgrade from v4.6.0                                     | 34 |
| Datadog Integration                                       | 40 |

# **Overview**

## Federator.ai

ProphetStor Federator.ai is an AI-based solution that helps enterprises manage and optimize resources for applications on Kubernetes and virtual machines (VMs) in VMware or AWS EC2 clusters. Using advanced machine learning algorithms to predict application workloads, Federator.ai offers:

- AI-based workload prediction for containerized applications in Kubernetes clusters and VMs in VMware or AWS EC2 clusters
- Resource recommendations based on workload prediction, application, Kubernetes, and other related metrics
- Automatic scaling of application containers
- Multicloud cost analysis and recommendations based on workload predictions for Kubernetes clusters and VM clusters
- Actual cost and potential savings based on recommendations for clusters, Kubernetes applications, VMs, and Kubernetes namespaces

## **Supported Metrics Data Sources**

There are five different types of metrics data sources supported in release 4.6.0: Prometheus, Datadog, Sysdig, VMWare vCenter and AWS CloudWatch.

Prometheus (Kubernetes, Rancher, RedHat OpenShift)

Prometheus is a free and open-source event monitoring tool for containers or microservices. It uses the principle of scraping to collect numerical data based on time series. Metrics are collected in regular timestamps and stored locally. Federator.ai supports using Prometheus gathering Kubernetes cluster metrics, and leverage collected data for workload predictions, recommendations for resource planning, autoscaling containers/pods, and cost analysis for clusters deployed in a multicloud environment.

The following diagram shows how the metrics are collected from Prometheus by Federator.ai in a Kubernetes environment.

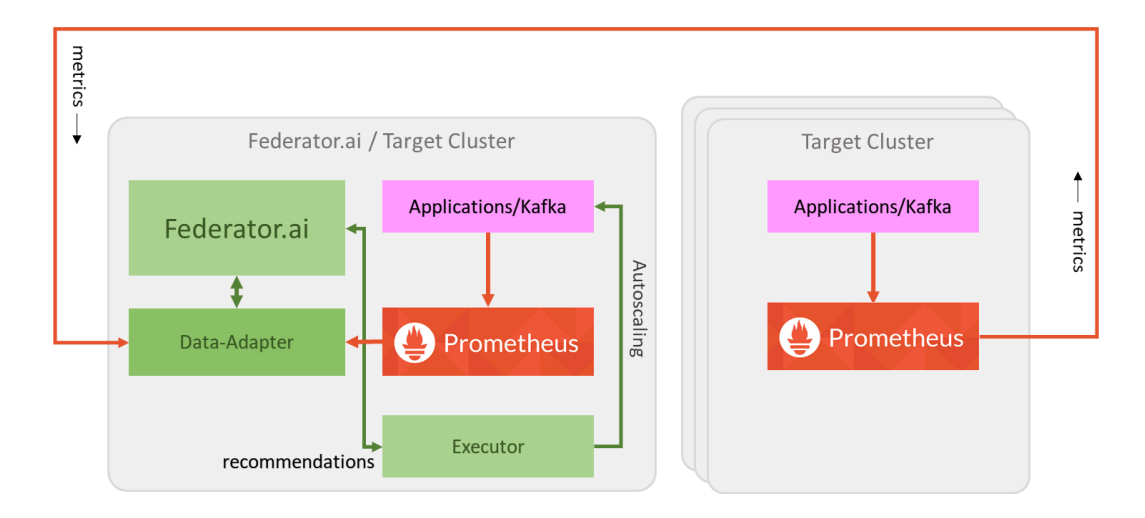

## Datadog

Fedederator.ai has integrated with Datadog and utilizes the metrics collected by Datadog Agent for workload predictions. The following diagram shows how application metrics are used by Federator.ai to predict workload and to automatically scale applications for better performance. Specifically,

- Datadog Agent sends cluster/applications metrics to Datadog Services
- Federator.ai's Data-adapter queries cluster/applications metrics from Datadog Services and forwards to Federator.ai AI engine
- Data-adapter posts the prediction/recommendation/plan created by Federator.ai to Datadog Services
- Datadog Cluster Agent gets prediction/recommendation/plan from Datadog Services
- WPA applies plans and auto-scales applications
- Datadog Dashboard displays cluster/applications metrics and prediction/recommendation/plan by Federator.ai

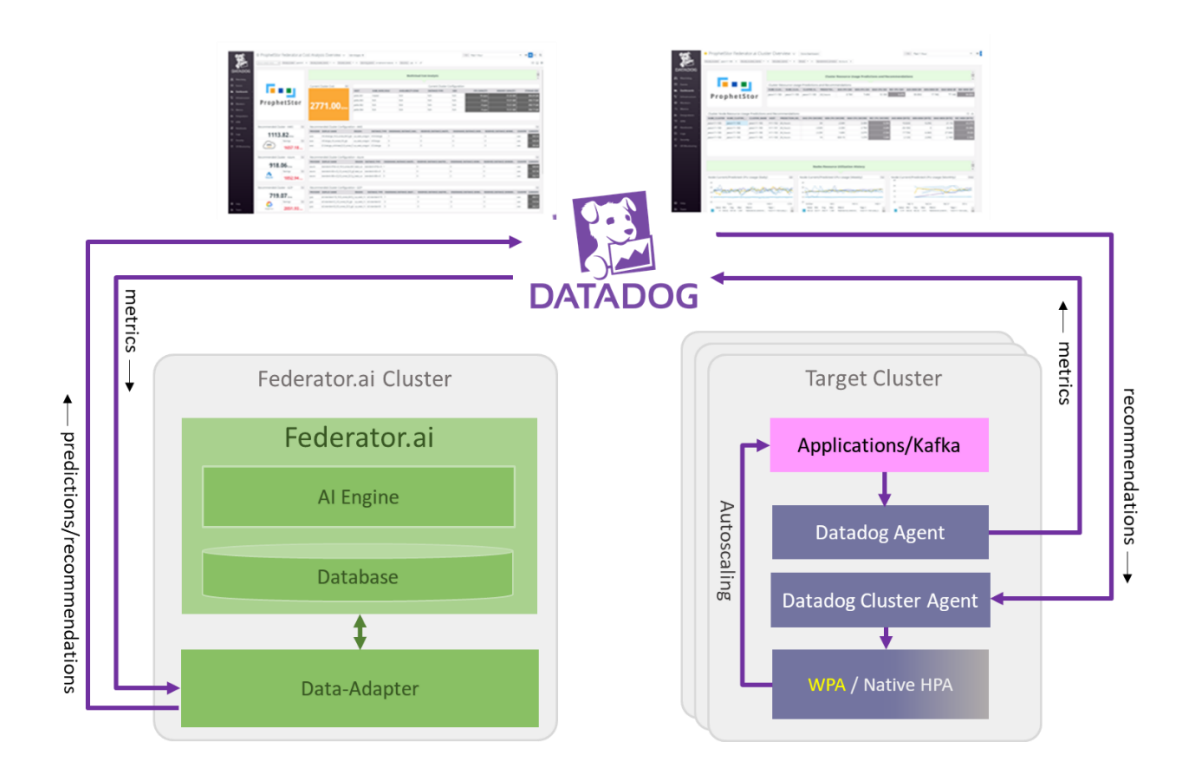

### Sysdig

Fedederator.ai has integrated with Sysdig and utilizes the metrics collected by Sysdig Agent for workload predictions. The following diagram shows how application metrics are used by Federator.ai to predict workload and to automatically scale applications for better performance.

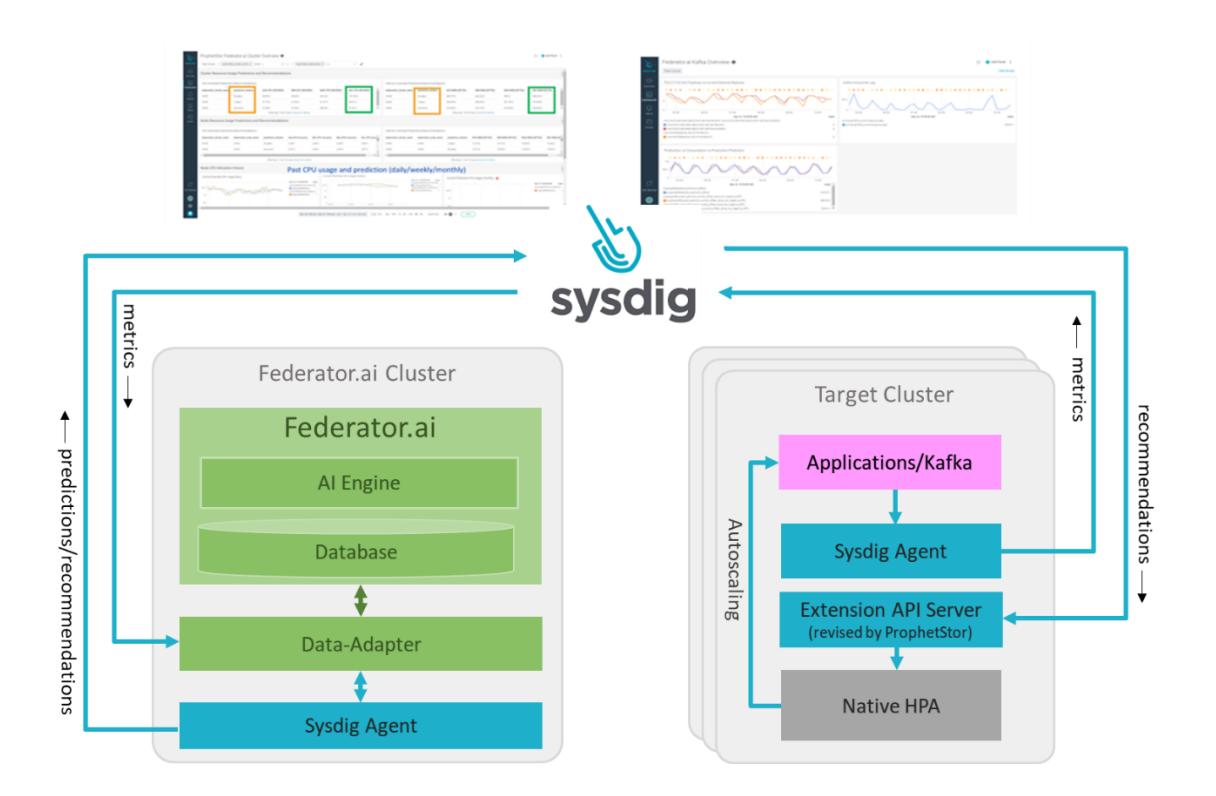

VMWare vCenter

VMware vCenter Server provides integrated management of all hosts and virtual machines in the data center from a single console, allowing IT administrators to improve control, simplify daily work, and reduce the complexity and cost of managing the IT environment. Federator.ai data adapter connects to VMware vCenter servers via VMware SDK to retrieve all of VMs workload metrics data for predictions, recommendations and cost analysis for VM clusters.

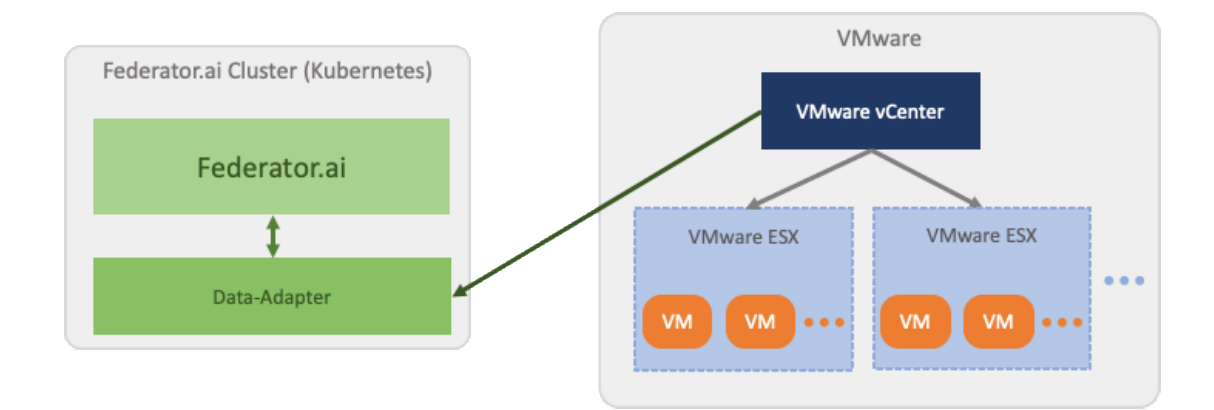

### AWS CloudWatch

AWS CloudWatch is a monitoring service for AWS cloud resources and the applications running on AWS cloud. It provides visibility into resource utilization, operational performance, and overall demand patterns. The metrics collected by CloudWatch by default do not include memory usage of EC2 instances. CloudWatch agent is required for Federator.ai to collect memory usage metrics. Federator.ai supports two types of AWS VM clusters:

- Auto Scaling Group
- Individual VM

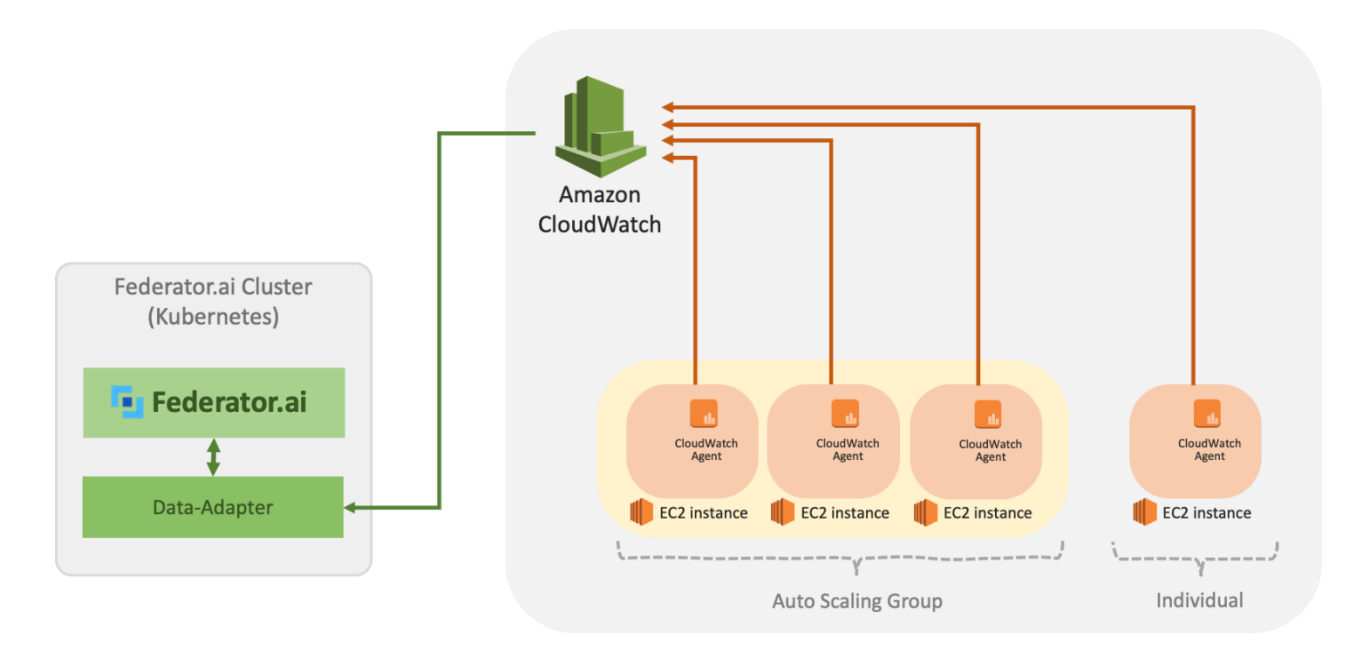

# **Requirements and Recommended Resource Configuration**

## Platforms

- OpenShift : 4.x
- Kubernetes : 1.11 ~ 1.20
- Rancher v2.4.8, v2.5.8
- EKS/AKS/GKE

## Data Source

- Datadog
- Sysdig
- Prometheus(Kubernetes, Rancher, OpenShift)
- VMWare vCenter 5.5/6.0/6.5/6.7/7.0
- AWS CloudWatch

## Federator.ai Resource Requirements

- Total Resource Requirments
  - Request : 5.1 CPU cores (Limit :22 cores)
  - Request : 5.0 GB Memory (Limit : 28GB)
  - StorageClass: 168GB (require ReadWriteOnce access mode)
- Resource requirements for AI Engine
  - There must be at least one worker node with at least 2 CPU(Limit : 8 cores) cores and 1
     GB of memory available
  - The 2 CPU cores and 1 GB memory are included in the total 5.1 CPU cores and 5.0 GB memory requirements

## Federator.ai Version

- Version: Release v4.6.0
- Tag : v4.6.0-ga

## **Datadog Agent Version(reference)**

- Datadog Agent helm chart version: v2.4.24, v2.13.0
- Datadog Agent version: v7.21.1, v7.27.0
- Datadog Cluster Agent version: v1.8.0, v1.12.0
- Datadog Watermark Pod Autoscaler version: v0.1.0

## **Prometheus Version(reference)**

- OpenShift
  - Default installed Prometheus

- Rancher
  - Default bundled Prometheus
- Kubernetes
  - prometheus-operator-8.5.11
  - Rancher v2.4.8 kube-prometheus-stack-12.3.0
  - kube-prometheus-release-0.6
  - kube-prometheus-stack-12.3.0/12.5.0/15.4.6

## Sysdig Agent Version(reference)

• Sysdig agent: 11.2.0+

## **Persistent Volumes**

- The StorageClass that provides the persistent volumes must support RWO (ReadWriteOnce) access mode.
- It is recommended to use persistent volumes instead of using ephemeral storage to store the data in the production environment. Any data on ephemeral storage will be lost after Federator.ai pods are restarted.

For Federator.ai's application-aware resource/performance optimization feature, the following versions of applications are supported:

## Kafka

• Kafka operator version(Reference) : Strimzi/kafka:0.17.0-kafka-2.4.0

## **NGINX** as Ingress

 "nginx-ingress-controller" 0.23.0+ (0.23.0 release on 2019 Feb 28) <u>https://github.com/kubernetes/ingress-nginx/blob/master/Changelog.md#0230</u>

# Federator.ai Installation and Configuration

## **Summary of Installation Steps**

- Step 0: Review pre-installation checklist items, make sure the environment and required information are ready.
- Step 1: Preparation
  - For Datadog, obtain API Key, Application Key of Datadog Cloud Service account. Instructions are provided below.
  - For Prometheus, obtain Prometheus service URL ( ex : http://<prometheus\_svc\_name>.<namesapce>:9090)
  - For Sysdig, obtain Sysdig API URL and Token.
  - For VMware vCenter, obtain adminstrator login credential and vCenter IP or FQDN.
  - For AWS CloudWatch, obtain Access Key ID and Secret Access Key of AWS account.

Step 2:

- For Datadog, install and configure Datadog Agent/Cluster Agent if they have not been installed. Please follow the Datadog documentation on how to install Datadog Agent and Cluster Agent.
- For Sysdig, install and configure Sysdig Agent. Please follow Sysdig documentation on how to install Sysdig Agent.
- Step 3: Install Federator.ai.
- Step 4: Configure Federator.ai Data Adapter for the external metrics data source via Federator.ai Initial Setup Wizard.
- Step 5: Optionally install Datadog WPA and apply WPA autoscaling CR if using Datadog WPA for autoscaling.
- Step 6: Review installation result on Datadog/Sysdig Cloud Dashboard.

## **Pre-installation Check List**

### Kubernetes:

| # | Checklist Item                  | Requirement | Details                                                                                                    |
|---|---------------------------------|-------------|----------------------------------------------------------------------------------------------------|
| 1 | What is the Kubernetes version? | 1.11~1.20   | Use the command below to get the Kubernetes version:<br><b>\$ kubect1 version</b>                                                                                                    |
|   |                                 |             | <pre> Server Version: version.Info{Major:"1", Minor:"17", GitVersion:"v1.17.2", GitCommit:"59603c6e503c87169aea6106f57b9f242f6 4df89", GitTreeState:"clean", BuildDate:"2020- 01-18T23:22:30Z", GoVersion:"g01.13.5", Compiler:"gc", Platform:"linux/amd64"}</pre> |

| - |                                                                                                    |                                                                                                    |                                                                                                    |
|---|----------------------------------------------------------------------------------------------------|----------------------------------------------------------------------------------------------------|----------------------------------------------------------------------------------------------------|
| 2 | Does installation on this<br>Kubernetes cluster require a<br>private image repository?                                                                                                    | <ul> <li>If a private image repository is<br/>required, the following information<br/>is needed during installation</li> <li>Private image repository URL</li> <li>Credential of the private image<br/>repository</li> </ul> | Input the URL and credential when the Federator.ai installation script asks for the information.                                                                                                    |
| 3 | StorageClass and Persistent<br>Volumes requirement                                                                                                    | StorageClass supports<br>ReadWriteOnce access mode.<br>Available storage size is larger than<br>168GB.                                                                                                    | The minimum storage size for Federator.ai Release v4.6.0 is 168GB, including database, data, and logs.                                                                                                    |
| 4 | A       Kubernetes cluster       Minimum CPU/mem/storage:         CPU/memory requirement       - CPU: 5,100 (mcores)         - Memory: 5.0 (GB)       - Storage Class Capacity: 168GB         At least one worker node with       - CPU: 2 Cores         - Memory: 1GB       - Memory: 1GB |                                                                                                    | To be able to run the AI Engine pod, there must be at<br>least one worker node that has more than 2 CPU cores<br>and 1 GB of memory available.<br>2 CPU Cores and 1GB for AI Engine are included in the<br>total 5.1 CPU Cores and 5 GB memory requirements.                                                                                                    |
| 5 | Is this Kubernetes cluster<br>allowed for NodePort<br>configuration?                                                                                                    | Federator.ai creates two NodePorts<br>for GUI and REST API by default<br>- REST API - https:// <server>:31011<br/>- GUI - https://<server>:31012</server></server>                                                           | If NodePort is not allowed, answer 'N' when the<br>installation script prompts for creating NodePorts.<br>Users need to expose Federator.ai GUI and REST API<br>service manually.                                                                                                    |
| 6 | Will there be a resource quota<br>imposed for the namespace<br>where Federator.ai is installed?                                                                                                    | CPU/mem request quota should be<br>more than the minimum resource<br>requirement<br>- CPU: 5.1 Cores<br>- Memory: 5.0 GB                                                                                                    | <ul> <li>The CPU/memory required for Federator.ai depends on the number of clusters and applications being monitored/managed.</li> <li>Suggestion for initial namespace quota is <ul> <li>CPU 8 cores</li> <li>Memory 12G</li> </ul> </li> <li>The quota could be adjusted if the number of managed clusters/applications increases.</li> <li>Use the command to get namespace resource quota \$ kubectl get resourcequotaall-namespaces</li> </ul> |
| 7 | Does this deployment requires<br>resource request/limit<br>specified?                                                                                                    | By default, Federator.ai deployments<br>do not specify resource<br>requests/limits. It can be done by<br>setting up an environment variable<br>before installation starts.                                                   | To turn on resource request/limit settings for all<br>Federator.ai deployments, manually export<br>environment variable before running 'federatorai-<br>launcher.sh'<br>\$ export ENABLE_RESOURCE_REQUIREMENT=y<br>\$ ./federatorai-launcher.sh                                                                                                    |

## Prometheus:

| # | Checklist Item                                      | Requirement                                                                                                    | Details                                                                                                    |
|---|-----------------------------------------------------|----------------------------------------------------------------------------------------------------|----------------------------------------------------------------------------------------------------|
| 1 | What is the Prometheus<br>version? (for Kubernetes) | Recommended version-Prometheus<br>operator helm chart version: 8.5.11-<br>Prometheus operator version: 0.34.0<br>-Prometheus server version: 2.13.1 | Use the command below to get Prometheus version:<br>\$ helm Is -A  grep -i prometheus<br>prometheus-adapter monitoring 1<br>2020-03-13 15:35:05.28963154 +0800 CST deployed<br>prometheus-adapter-2.1.3 v0.6.0 |

|  | prometheus-operator monitoring 1<br>2020-03-13 14:34:16.132479221 +0800 CST deployed |
|--|--------------------------------------------------------------------------------------|
|  | prometheus-operator-8.12.1 0.37.0                                                    |
|  | \$ kubectl get deployment -A -o custom-                                              |
|  | columns=IMAGE:.spec.template.spec.containers[0].im                                   |
|  | age  grep -i prometheus                                                              |
|  | directxman12/k8s-prometheus-adapter-amd64:v0.6.0                                     |
|  | quay.io/coreos/prometheus-operator:v0.37.0                                           |

## Datadog Agent:

| # | Checklist Item                                                                                                    | Requirement                                                                                                    | Details                                                                                                    |
|---|----------------------------------------------------------------------------------------------------|----------------------------------------------------------------------------------------------------|----------------------------------------------------------------------------------------------------|
| 1 | Is Datadog Agent installed?                                                                                                    | Datadog Agent is mandatory                                                                                                    | Kubernetes resources and workload metrics are collected by Datadog Agent.                                                                                                    |
| 2 | Is Datadog Cluster Agent<br>installed?                                                                                                    | Cluster Agent is mandatory for the HPA autoscaling feature                                                                                                | Cluster Agent provides metrics to HPA Autoscaler for autoscaling.                                                                                                    |
| 3 | Is Datadog WPA controller<br>installed?                                                                                                    | Datadog WPA is required if auto-<br>scaling is done by WPA                                                                                                | Datadog WPA is the HPA Autoscaler developed by<br>Datadog. Users can use Datadog WPA or Kubernetes<br>native HPA to do autoscaling.                                                                                                    |
| 4 | Datadog Kafka Consumer<br>integration is enabled?                                                                                                    | Datadog Kafka Consumer integration<br>is mandatory if user wants to use<br>Kafka optimization feature                                                     | Use the command to confirm Kafka integration is<br>enabled<br>\$ kubectl exec <datadog-agent-pod> -n <datadog-<br>agent-namespace&gt; agent integration show datadog-<br/>kafka-consumer</datadog-<br></datadog-agent-pod>                                                                                                    |
|   |                                                                                                    |                                                                                                    | Refer to <u>https://www.datadoghq.com/blog/monitor-kafka-with-datadog/</u> for Kafka Consumer integration installation                                                                                                    |
| 5 | Datadog account API key                                                                                                    | An API key is mandatory for<br>connecting Datadog Service                                                                                                 | Follow the steps described in the "Before You Start" session to obtain the API key.                                                                                                    |
| 6 | Datadog account Application<br>key                                                                                                    | An application key is mandatory for connecting Datadog Service                                                                                            | Follow the steps described in the "Before You Start" session to obtain the Application key.                                                                                                    |
| 7 | Is one of cluster name is<br>configurated for the Datadog<br>agent/cluster agent?<br>1.>DD_TAGS with value<br>="kube_cluster: <cluster_name<br>&gt;" in values.yaml<br/>or<br/>2.&gt;"cluster_name" in<br/>values.yaml,<br/>or<br/>3.&gt;"DD_CLUSTER_NAME" in<br/>Datadog cluster agernt<br/>deployment</cluster_name<br> | "kube_cluster","cluster_name","kub<br>e_cluster_name(DD_CLSUTER_NAM<br>E)" one of them is required for<br>Federator.ai to identify Kubernetes<br>cluster. | Case 1.>New Datadog Agent installation:<br>Install Datadog agent and cluster agent by "helm<br>install -f values.yaml", in values.yaml.<br><br><b>clusterName: <cluster-name></cluster-name></b><br><br>clusterAgent:<br>enabled: false true<br>Case 2.> In Datadog Agent installed environment, with<br>no Cluster Agent and no cluster_name setting<br>Update Datadog Agent to enable Cluster agent by<br>"helm upgrade -f values.yaml ", in values.yaml<br>- assign a cluster name<br><br>datadog:<br>clusterName: <cluster-name><br/>- enable cluster agent<br/></cluster-name> |

| clusterAgent:                                                    |
|------------------------------------------------------------------|
| enabled: <del>false</del> true                                   |
|                                                                  |
| - \$helm upgrade                                                 |
| <ul> <li>Check "DD_Cluster_Name"</li> </ul>                      |
| \$kubectl get daemonset                                          |
| <datadog_agent_daemonset_name> -n</datadog_agent_daemonset_name> |
| <datadog_agnet_namespace> -o yaml</datadog_agnet_namespace>      |
|                                                                  |
| - name: DD_CLUSTER_NAME                                          |
| value: <cluster-name></cluster-name>                             |
|                                                                  |
| 3.>In Datadog Agent and Cluster Agent installed                  |
| environment, with no cluster_name setting                        |
| Update Datadog Agent by "helm upgrade"                           |
| - assign a cluster name                                          |
| datadog:                                                         |
| clusterName: <cluster-name></cluster-name>                       |
| - \$helm upgrade                                                 |
| - Check "DD_Cluster_Name"                                        |
| \$kubectl get daemonset                                          |
| <datadog_agent_daemonset_name> -n</datadog_agent_daemonset_name> |
| <datadog_agnet_namespace> -o yaml</datadog_agnet_namespace>      |
| As:                                                              |
| - name: DD_CLUSTER_NAME                                          |
| value: <cluster-name></cluster-name>                             |
|                                                                  |
| 4.> In Datadog Agent and Cluster Agent installed                 |
| environment, with cluster_name setting                           |
| Use the command below to confirm DD_Cluster_Name                 |
| - \$kubectl get daemonset                                        |
| <datadog_agent_daemonset_name> -n</datadog_agent_daemonset_name> |
| <datadog_agnet_namespace> -o yaml</datadog_agnet_namespace>      |
| As:                                                              |
| - name: DD_CLUSTER_NAME                                          |
| value: <cluster-name></cluster-name>                             |
|                                                                  |

## **Before You Start**

Datadog

- The admin role for installing Fedeator.ai is "Cluster Admin."
- Datadog agent must be ready if Federator.ai runs in the same Kubernetes cluster that is being monitored.
- Obtain Datadog account API Key, Application Key.
  - A Datadog account is required for connecting and using Datadog Cloud Service. If you don't have an account, visit Datadog website and sign up for a free trial account. <u>https://www.datadoghq.com/</u>
  - 2. Log in Datadog Cloud Service with your account and get an API Key and Application Key for using Datadog API

## https://docs.datadoghq.com/account management/api-app-keys/

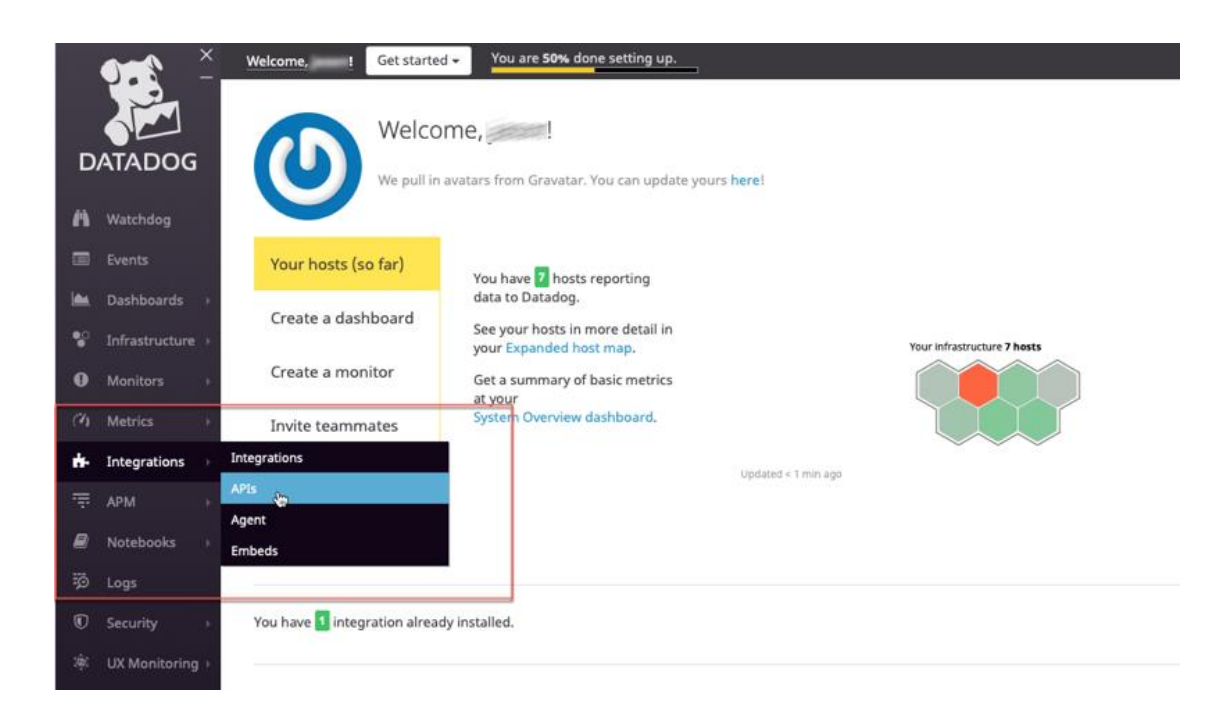

# Copy the API Key and Application Key for Federator.ai metrics data source configuration

| API Keys Your API keys are unique to your organization. An API key is required by the Datadog Agent to submit metrics and events to Datadog.                                                                                                    |                                                                 |                                                     |                                                  |  |
|----------------------------------------------------------------------------------------------------|-----------------------------------------------------------------|-----------------------------------------------------|--------------------------------------------------|--|
| Name Key                                                                                                    | Created by                                                      | Created at (UTC)                                    |                                                  |  |
| 8a94db9a5e=34411_x89e8a6ặc                                                                                                    | kyv745.chen@gmail.com                                           | 2020-05-21 08:31:24                                 | Revoke                                           |  |
| New API key                                                                                                    |                                                                 |                                                     |                                                  |  |
| API key name Create API Key                                                                                                    |                                                                 |                                                     |                                                  |  |
|                                                                                                    |                                                                 |                                                     |                                                  |  |
| <ul> <li>Application Keys</li> </ul>                                                                                                    |                                                                 |                                                     |                                                  |  |
| Application keys, in conjunction with your org's API key, give you full access to Datadog's programm                                                                                                    | atic API. Application keys are associated with the user account | that created them and can be named. The application | key is used to log all requests made to the API. |  |
| Nama Kar                                                                                                    |                                                                 | Created by                                          |                                                  |  |
| 1 North 1 1 1 1 1 1 1 1 1 1 1 1 1 1 1 1 1 1 1                                                                                                    |                                                                 | created by                                          |                                                  |  |
| pod ky                                                                                                    |                                                                 | kyv745.chen@gmail.com                               | Revoke                                           |  |
| pod Programmer Programmer Program |                                                                 | kyv745.chen@gmail.com                               | Revoke                                           |  |

Sysdig

- Different Sysdig API URL is needed for different regions :
  - For US East, Sysdig API URL is <u>https://app.sysdigcloud.com</u>
  - For US West, Sysdig API URL is <u>https://us2.app.sysdig.com</u>
  - For European Union, Sysdig API URL is <u>https://eu1.app.sysdig.com</u>
- Copy Sysdig Monitor API Token for Federator.ai metrics data source configuration

| $\leftarrow \   \rightarrow $ | C   | 1 https://app.sysdig  | gcloud.com/#/settings/user                                                                                                    |                                                                                                    | 口 Q ☆                               | 7 6 6           |
|-------------------------------|-----|-----------------------|----------------------------------------------------------------------------------------------------|----------------------------------------------------------------------------------------------------|-------------------------------------|-----------------|
|                               |     |                       |                                                                                                    |                                                                                                    |                                     |                 |
| <b>\$</b>                     | Set | tings                 |                                                                                                    |                                                                                                    |                                     |                 |
| MONITOR                       | ٢   | User Profile          | User profile                                                                                                    |                                                                                                    |                                     |                 |
| Overview                      | •   | Users                 | Account Name                                                                                                    | stella.chen@prophetstor.com                                                                                                    |                                     |                 |
| <u>th</u>                     | *   | Teams                 | Role                                                                                                    | Admin                                                                                                    |                                     |                 |
| Dashboards                    | ۰   | Notification Channels | Current Team                                                                                                    | Monitor Operations                                                                                                    |                                     |                 |
| Explore                       |     | AWS                   |                                                                                                    |                                                                                                    |                                     |                 |
| ل<br>Alerts                   |     | Subscription          | Admin Settings                                                                                                    |                                                                                                    |                                     |                 |
|                               | Ţ   | Agent Installation    | Hide Agent Install                                                                                                    | Enabling this feature hides the Access Key and Agent Installation page for non-admin users.                                                                                                    |                                     |                 |
| Events                        | 07  | Authentication        |                                                                                                    |                                                                                                    |                                     |                 |
|                               |     |                       | Sysdig Monitor API                                                                                                    |                                                                                                    |                                     |                 |
| رچی<br>Get Started            |     |                       | Sysdig Monitor is based on a REST API that ci<br>your API token for another team, switch to tha<br>Click Reset Token to generate a new token if n<br>NOTE: When reset, the previous token issued of<br>See also Developer Documentation. | an be accessed from custom scripts or programs. Access requires the API security token below. Tol<br>t team.<br>exceded.<br>will immediately become invalid and you will need to make appropriate changes to your programs o | kens are team-specifi<br>r scripts. | ic; to retrieve |
| SC                            |     |                       | Sysdig Monitor API Token                                                                                                    |                                                                                                    |                                     | COPY            |
| 0                             |     |                       |                                                                                                    |                                                                                                    | R                                   | ESET TOKEN      |
|                               |     |                       |                                                                                                    |                                                                                                    |                                     |                 |

#### VMware vCenter

• You can define a VM cluster from any VMs under the same cluster path. See below for an example of cluster path on vCenter.

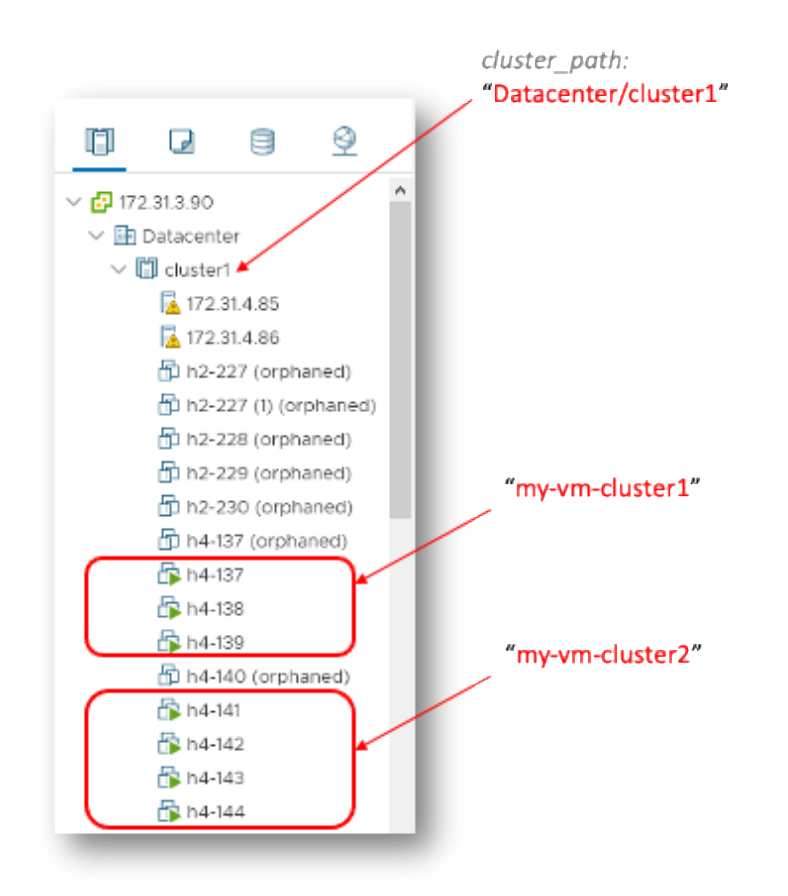

AWS CloudWatch

• Obtain CloudWatch Account Key ID and Secret Access Key.

- 1. Use your AWS account ID or account alias, your IAM user name, and your password to sign in to the <u>IAM console</u>.
- Go to "Access management > Users > Security credentials" to get Access Key ID and Secret Access Key

| aws Services V                                           | Q Search for services, features, marketp                                                                                            | place products, and docs [Alt+S]                                                                                    | D & Clinnin Carolonyand) ▼ Global ▼ Support ▼                          |
|----------------------------------------------------------|----------------------------------------------------------------------------------------------------|----------------------------------------------------------------------------------------------------|------------------------------------------------------------------------|
| Identity and Access<br>Management (IAM)                  | Users > (Cherlin)                                                                                                    |                                                                                                    |                                                                        |
| Dashboard<br>- Access management                         | User ARN am:aws:lam                                                                                                    | user/diamite C                                                                                                    | Delete user 🛛 😧                                                        |
| User groups Users Roles Roles                            | Creation time 2018-01-09 10:35 UT<br>Permissions Groups (2) Tags Securit                                                            | TC+0800 ty credentials Access Advisor                                                                               |                                                                        |
| Identity providers<br>Account settings                   | Sign-in credentials                                                                                                    | Console sign-in link: https://console.com/openationals.ama                                                          | zon.com/console (2)                                                    |
| Access reports     Access analyzer     Archive rules     | Console password Ena<br>Assigned MFA device Not<br>Signing certificates Nor                                                         | abled (last signed in Today)   Manage<br>t assigned   Manage<br>ne 🖋                                                |                                                                        |
| Analyzers<br>Settings<br>Credential report               | Access keys<br>Use access keys to make programmatic calls to AWS fr<br>inactive) at a time.                                         | rom the AWS CLI, Tools for PowerShell, AWS SDKs, or dire                                                            | ct AWS API calls. You can have a maximum of two access keys (active or |
| Organization activity<br>Service control policies (SCPs) | For your protection, you should never share your secret<br>If you lose or forget your secret key, you cannot r<br>Create access key | ret keys with anyone. As a best practice, we recommend fre<br>retrieve it. Instead, create a new access key and mak | quent key rotation.<br>e the old key inactive. Learn more              |
| AWS account ID:                                          | Access key ID Created AKIAICYTE RA 2018-02-13 11:37                                                                                 | Last used 7 UTC+0800 2021-05-18 22:12 UTC+0800 with storagega                                                       | Iteway in us-east-2 Active   Make inactive x                           |
|                                                          | AKIAJYQ 16YFQ 2018-02-27 17:38                                                                                                    | 8 UTC+0800 2020-01-28 14:35 UTC+0800 with sts in us-e                                                               | ast-1 Active   Make inactive 🗙                                         |

https://docs.aws.amazon.com/IAM/latest/UserGuide/id\_credentials\_access-keys.html

## **New Installation**

(For upgrading from previous Federator.ai, please refer to the next section.)

- 1. Log into Kubernetes cluster
- 2. Install the Federator.ai for Kubernetes by using the following command

```
$ curl https://raw.githubusercontent.com/containers-
ai/prophetstor/master/deploy/federatorai-launcher.sh | bash
```

```
~# curl https://raw.githubusercontent.com/containers-
ai/prophetstor/master/deploy/federatorai-launcher.sh | bash
 % Total % Received % Xferd Average Speed Time
                                                     Time
                                                              Time Current
                               Dload Upload Total Spent Left Speed
100 17101 100 17101 0
                          0 30118 0 --:--:- --:-- 30107
Please enter Federator.ai version tag [default: latest]: v4.6.0-ga
Federator.ai version = v4.6.0-ga
Please enter the path of Federator.ai directory [default: /opt]:
Downloading v4.6.0-ga tgz file ...
Done
Do you want to use a private repository URL? [default: n]:
Do you want to launch the Federator.ai installation script? [default: y]:
Executing install.sh ...
Checking environment version...
...Passed
Enter the namespace you want to install Federator.ai [default: federatorai]:
-----
tag_number = v4.6.0-ga
install namespace = federatorai
-----
Is the above information correct? [default: y]:
Downloading v4.6.0-ga tgz file ...
Done
Applying Federator.ai operator yaml files...
Applying 00-namespace.yaml...
namespace/federatorai created
Applying 01-serviceaccount.yaml...
serviceaccount/federatorai-operator created
Applying 02-alamedaservice.crd.yaml...
customresourcedefinition.apiextensions.k8s.io/alamedaservices.federatorai.containers.ai
created
Applying 03-federatorai-operator.deployment.yaml...
deployment.apps/federatorai-operator created
Applying 04-clusterrole.yaml...
clusterrole.rbac.authorization.k8s.io/federatorai-operator created
clusterrole.rbac.authorization.k8s.io/alameda-gc created
Applying 05-clusterrolebinding.yaml...
clusterrolebinding.rbac.authorization.k8s.io/federatorai-operator created
Applying 06-role.yaml...
role.rbac.authorization.k8s.io/federatorai-operator created
Applying 07-rolebinding.yaml...
```

```
rolebinding.rbac.authorization.k8s.io/federatorai-operator created
Applying 08-service.yaml...
service/federatorai-operator-service created
Applying 09-secret.yaml...
secret/federatorai-operator-service-cert created
Applying 10-mutatingwebhook.yaml...
mutatingwebhookconfiguration.admissionregistration.k8s.io/federatorai-operator-
servicesmutation created
Applying 11-validatingwebhook.yaml...
validatingwebhookconfiguration.admissionregistration.k8s.io/federatorai-operator-
servicesvalidation created
Checking pods...
Waiting for pod federatorai-operator-669566b7c-rmphp in namespace federatorai to be ready.
phase: [Running]
Waiting for pods in namespace federatorai to be ready...
All pods under namespace(federatorai) are ready.
Install Federator.ai operator v4.6.0-ga successfully
Downloading Federator.ai alamedaservice sample file ...
Done
Downloading Federator.ai alamedascaler sample files ...
Done
_____
Which storage type you would like to use? ephemeral or persistent?
[default: persistent]:
Specify log storage size [e.g., 2 for 2GB, default: 2]:
Specify AI engine storage size [e.g., 10 for 10GB, default: 10]:
Specify InfluxDB storage size [e.g., 100 for 100GB, default: 100]:
Specify storage class name: managed-nfs-storage
Do you want to expose dashboard and REST API services for external access? [default: y]:
     install namespace = federatorai
storage_type = persistent
log storage size = 2 GB
AI engine storage size = 10 GB
InfluxDB storage size = 100 GB
storage class name = managed-nfs-storage
expose service = v
-----
Is the above information correct [default: y]:
Processing...
Waiting for datahub(v4.6.0-ga) pod to appear ...
datahub pod is present.
Checking pods...
Waiting for pod alameda-ai-66f5c7b6b4-rx87j in namespace federatorai to be ready. phase:
[Pending]
Waiting for pods in namespace federatorai to be ready...
Waiting for pod alameda-ai-66f5c7b6b4-rx87j in namespace federatorai to be ready. phase:
[Pending]
Waiting for pods in namespace federatorai to be ready...
```

Waiting for pod alameda-ai-66f5c7b6b4-rx87j in namespace federatorai to be ready. phase: [Pending] Waiting for pods in namespace federatorai to be ready... Waiting for pod alameda-ai-66f5c7b6b4-rx87j in namespace federatorai to be ready. phase: [Running] Waiting for pods in namespace federatorai to be ready... Waiting for pod alameda-operator-7ff69f4bb5-v22ws in namespace federatorai to be ready. phase: [Running] Waiting for pods in namespace federatorai to be ready... All pods under namespace(federatorai) are ready. The default alamedaorganization under namespace federatorai is ready. ------You can now access GUI through https://<YOUR IP>:31012 The default login credential is admin/admin Also, you can start to apply alamedascaler CR for the target you would like to monitor. Review the administration guide for further details. ------\_\_\_\_\_ You can now access Federatorai REST API through https://<YOUR IP>:31011 The default login credential is admin/admin The REST API online document can be found in https://<YOUR IP>:31011/apis/v1/swagger/index.html \_\_\_\_\_ Install Federator.ai v4.6.0-ga successfully Downloaded YAML files are located under /opt/federatorai/installation Downloaded files are located under /opt/federatorai/repo/v4.6.0-ga

### 3. Verify Federator.ai pods are running properly

| ~# kubectl get pod -n federatorai                   |       |         |          |     |
|-----------------------------------------------------|-------|---------|----------|-----|
| NAME                                                | READY | STATUS  | RESTARTS | AGE |
| alameda-ai-66f5c7b6b4-rx87j                         | 1/1   | Running | 0        | 16m |
| alameda-ai-dispatcher-78d8556bd5-c4h2l              | 1/1   | Running | 0        | 16m |
| alameda-analyzer-668566d588-6cprq                   | 1/1   | Running | 0        | 16m |
| alameda-datahub-79f85cd56-ff8j6                     | 1/1   | Running | 1        | 16m |
| alameda-executor-7f9d899578-85jxz                   | 1/1   | Running | 3        | 16m |
| alameda-influxdb-0                                  | 1/1   | Running | 0        | 16m |
| alameda-notifier-8bb7cc889-c6b8x                    | 1/1   | Running | 2        | 16m |
| alameda-operator-7ff69f4bb5-v22ws                   | 1/1   | Running | 5        | 16m |
| alameda-rabbitmq-d5868cd97-n6zgt                    | 1/1   | Running | 0        | 16m |
| fedemeter-api-5cb94ff9c9-dbnxw                      | 1/1   | Running | 0        | 16m |
| fedemeter-influxdb-0                                | 1/1   | Running | 0        | 16m |
| federatorai-agent-7cccf55f84-jjjb4                  | 1/1   | Running | 0        | 16m |
| federatorai-dashboard-backend-5fd697fd86-kks5n      | 1/1   | Running | 0        | 16m |
| federatorai-dashboard-frontend-59595cc866-6578j     | 1/1   | Running | 0        | 16m |
| federatorai-data-adapter-76bc6ff8b7-xrdrk           | 1/1   | Running | 0        | 16m |
| federatorai-operator-669566b7c-rmphp                | 1/1   | Running | 0        | 18m |
| federatorai-recommender-dispatcher-77b974bbd6-cbvLt | 1/1   | Running | 0        | 16m |
| federatorai-recommender-worker-554c7f8694-w9w5j     | 1/1   | Running | 0        | 16m |
| federatorai-rest-75bf7dff54-xsmh8                   | 1/1   | Running | 1        | 16m |

4. Log on Federator.ai GUI and finish installation through the Initial Setup Wizard. For more information on Initial Setup Wizard, please see Federator.ai 4.6.0 User Guide.

https://<master\_node\_IP>:31012 Login ID: admin Password: admin

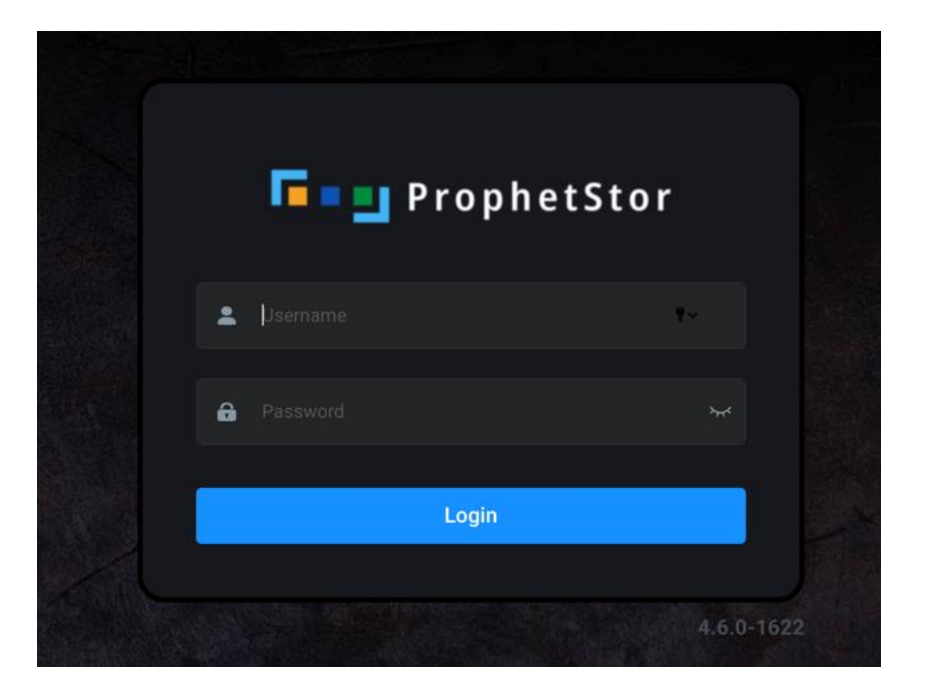

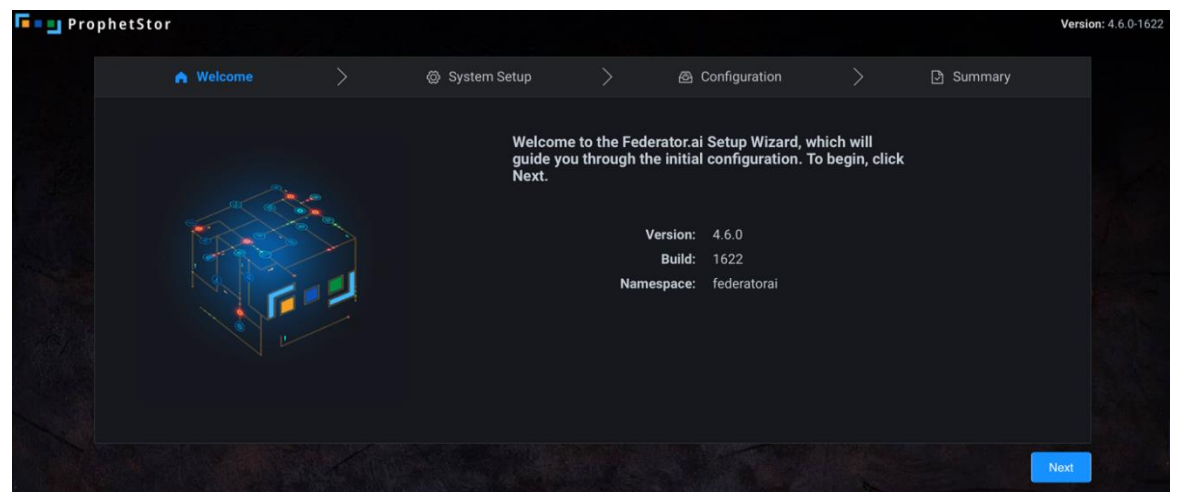

## Upgrade from a previous version

Federatora.ai v4.6.0 supports upgrade from previous versions. The Federator.ai installation script automatically detects previously installed Federator.ai. When the installation script prompts if a backup of the previous configuration is needed, just enter yes to save a copy of the configuration if roll back to the previous version is needed.

Prerequisite

- 1. Federator.ai version is 4.4.0 or later.
- 2. Federator.ai installed and running with Persistent Volume.

Upgrade

- 1. Log into Kubernetes cluster
- 2. Install the Federator.ai for Kubernetes by using the following command

\$ curl https://raw.githubusercontent.com/containersai/prophetstor/master/deploy/federatorai-launcher.sh | bash

```
~# curl https://raw.githubusercontent.com/containers-
ai/prophetstor/master/deploy/federatorai-launcher.sh | bash
 % Total % Received % Xferd Average Speed Time Time Time Current
                            Dload Upload Total Spent Left Speed
100 16783 100 16783 0 0 25155 0 --:--:-- --:-- 25161
Please enter Federator.ai version tag [default: latest]: v.4.6.0-ga
Please input Federator.ai files save path [default: /opt]:
Downloading v4.6.0-ga tgz file ...
Done
Do you want to use a private repository URL? [default: n]:
Do you want to launch the Federator.ai installation script? [default: y]:
Executing install.sh ...
Checking environment version...
...Passed
Previous build with tag v4.4.1-b1462 detected in namespace federatorai
Upgrade:
tag number = v4.6.0-ga
install_namespace = federatorai
-----
Is the above information correct? [default: y]:
Do you want to backup your configuration before upgrading Federator.ai? [default: y]: y
Please input path for storing backup configuration: [default:
/opt/federatorai/configuration backup]
Backup configuration...
backup yamls saved to folder /opt/federatorai/configuration_backup/federatorai-backup-
1616551135
Done.
Downloading v4.6.0-ga tgz file ...
Done
```

```
Updating InfluxDB owner...
Done
Applying Federator.ai operator yaml files...
deployment.apps "federatorai-operator" deleted
Applying 00-namespace.yaml...
namespace/federatorai unchanged
Applying 01-serviceaccount.yaml...
serviceaccount/federatorai-operator unchanged
Applying 02-alamedaservice.crd.yaml...
customresourcedefinition.apiextensions.k8s.io/alamedaservices.federatorai.containers.ai
configured
Delay applying 03-federatorai-operator.deployment.yaml
Applying 04-clusterrole.yaml...
clusterrole.rbac.authorization.k8s.io/federatorai-operator configured
clusterrole.rbac.authorization.k8s.io/alameda-gc configured
Applying 05-clusterrolebinding.yaml...
clusterrolebinding.rbac.authorization.k8s.io/federatorai-operator unchanged
Applying 06-role.yaml...
role.rbac.authorization.k8s.io/federatorai-operator configured
Applying 07-rolebinding.yaml...
rolebinding.rbac.authorization.k8s.io/federatorai-operator unchanged
Applying 08-service.yaml...
service/federatorai-operator-service created
Applying 09-secret.yaml...
secret/federatorai-operator-service-cert created
Applying 10-mutatingwebhook.yaml...
mutatingwebhookconfiguration.admissionregistration.k8s.io/federatorai-operator-
servicesmutation created
Applying 11-validatingwebhook.yaml...
validatingwebhookconfiguration.admissionregistration.k8s.io/federatorai-operator-
servicesvalidation created
Applying 03-federatorai-operator.deployment.yaml...
deployment.apps/federatorai-operator created
federatorai-operator pod is present.
Waiting for pod federatorai-operator-75bdc65496-tz6fx in namespace federatorai to be
ready ... phase: [Pending]
Waiting for pod federatorai-operator-75bdc65496-tz6fx in namespace federatorai to be
ready ... phase: [Pending]
Waiting for pod federatorai-operator-75bdc65496-tz6fx in namespace federatorai to be
ready ... phase: [Pending]
Waiting for pod federatorai-operator-75bdc65496-tz6fx in namespace federatorai to be
ready ... phase: [Running]
federatorai-operator pod is ready.
Downloading Federator.ai alamedaservice sample file ...
Done
Downloading Federator.ai alamedascaler sample files ...
Done
_____
Update alamedaservice...
alamedaservice.federatorai.containers.ai/my-alamedaservice patched
Done.
alamedaservice.federatorai.containers.ai/my-alamedaservice patched
```

alamedaservice.federatorai.containers.ai/my-alamedaservice patched Processing... Waiting for datahub(v4.6.0-ga) pod to appear ... datahub pod is present. Checking pods... Waiting for pod alameda-ai-667df48565-99qft in namespace federatorai to be ready. phase: [Running] Waiting for pods in namespace federatorai to be ready... Waiting for pod alameda-ai-667df48565-99qft in namespace federatorai to be ready. phase: [Running] Waiting for pods in namespace federatorai to be ready... Waiting for pod alameda-ai-dispatcher-6845456b68-8kjfr in namespace federatorai to be ready. phase: [Running] Waiting for pods in namespace federatorai to be ready... All pods under namespace(federatorai) are ready. The default alamedaorganization under namespace federatorai is ready. \_\_\_\_\_ You can now access GUI through https://<YOUR IP>:31012 The default login credential is admin/admin Also, you can start to apply alamedascaler CR for the target you would like to monitor. Review the administration guide for further details. \_\_\_\_\_ \_\_\_\_\_ You can now access Federatorai REST API through https://<YOUR IP>:31011 The default login credential is admin/admin The REST API online document can be found in https://<YOUR IP>:31011/apis/v1/swagger/index.html \_\_\_\_\_ Install Federator.ai v4.6.0-ga successfully Downloaded YAML files are located under /opt/federatorai/installation Downloaded files are located under /opt/federatorai/repo/v4.6.0-ga

#### 3. Verify Federator.ai pods are running properly

| ~# kubectl get pod -n federatorai      |       |         |          |     |
|----------------------------------------|-------|---------|----------|-----|
| NAME                                   | READY | STATUS  | RESTARTS | AGE |
| alameda-ai-6b56d6db77-x2r9x            | 1/1   | Running | 0        | 19m |
| alameda-ai-dispatcher-7d46f46849-nd4z2 | 1/1   | Running | 3        | 19m |
| alameda-analyzer-56bd4d4f8d-jvw6f      | 1/1   | Running | 0        | 19m |
| alameda-datahub-597fb6f964-pqmh6       | 1/1   | Running | 3        | 20m |
| alameda-executor-6b4bff9b47-d9fdw      | 1/1   | Running | 4        | 19m |
| alameda-influxdb-0                     | 1/1   | Running | 0        | 19m |
| alameda-notifier-87cf6b94c-xn5pz       | 1/1   | Running | 1        | 19m |
| alameda-operator-cf64fb6c9-ck7lm       | 1/1   | Running | 0        | 20m |
| alameda-rabbitmq-dddcc8dd7-99jv2       | 1/1   | Running | 0        | 19m |

| fedemeter-api-9f49d898f-v588q                       | 1/1 | Running | 0 | 19m |
|-----------------------------------------------------|-----|---------|---|-----|
| fedemeter-influxdb-0                                | 1/1 | Running | 0 | 19m |
| federatorai-agent-674dcfd448-mx4ln                  | 1/1 | Running | 0 | 19m |
| federatorai-dashboard-backend-844db587cb-8vvkb      | 1/1 | Running | 0 | 19m |
| federatorai-dashboard-frontend-8dff898c6-rs2q5      | 1/1 | Running | 0 | 19m |
| federatorai-data-adapter-7885c78db4-chqml           | 1/1 | Running | 0 | 19m |
| federatorai-operator-5bb7d58d9d-x92q9               | 1/1 | Running | 0 | 22m |
| federatorai-recommender-dispatcher-6cbbd8896f-5wdv2 | 1/1 | Running | 0 | 19m |
| federatorai-recommender-worker-7bb5f4b94c-tt887     | 1/1 | Running | 0 | 19m |
| federatorai-rest-5685456bb7-dq6nq                   | 1/1 | Running | 2 | 19m |

## Installing Datadog Watermark Pod Autoscaler (WPA)

If you wish to enable HPA autoscaling via Datadog WPA for your application, please follow the instructions below to install Datadog WPA.

Download Datadog WPA package

```
~# wget https://github.com/DataDog/watermarkpodautoscaler/archive/master.zip
~# unzip master.zip
```

Install Watermark Pod Autoscaler controller
 WPA Helm Chart package requires using 'helm' to install. If you don't have 'helm' installed, use the following command to install.

~# curl -L https://raw.githubusercontent.com/helm/helm/master/scripts/get-helm-3| bash

Set up environment variables and then use 'helm' command to install WPA

```
$ DD_NAMESPACE="default"
$ DD_NAMEWPA="wpacontroller"
```

```
$ helm install $DD_NAMEWPA -n $DD_NAMESPACE ./chart/watermarkpodautoscaler
```

| <pre>~# pwd /root/datadog_wpa/watermarkpodautoscaler ~# DD_NAMESPACE="default" ~# DD_NAMEWPA="wpacontroller" ~# helm install \$DD_NAMEWPA -n \$DD_NAMESPACE ./chart/w ~# kubectl get pods -n default</pre> | waterma | rkpodautoscal | er    |       |
|----------------------------------------------------------------------------------------------------|---------|---------------|-------|-------|
| NAME                                                                                                    | READY   | STATUS RES    | TARTS | AGE   |
| datadog-monitoring-6lckr                                                                                                    | 2/2     | Running       | 0     | 2d19h |
| datadog-monitoring-cluster-agent-7d79559979-cnjhj                                                                                                    | 1/1     | Running       | 0     | 2d19h |
| datadog-monitoring-dwq7f                                                                                                    | 2/2     | Running       | 0     | 2d19h |
| datadog-monitoring-hlm8x                                                                                                    | 2/2     | Running       | 0     | 2d19h |
| datadog-monitoring-kube-state-metrics-765978777d-b5dn                                                                                                    | q 1/1   | Running       | 0     | 6d3h  |
| nfs-client-provisioner-7cd5f68cf7-cfqqb                                                                                                    | 1/1     | Running       | 0     | 6d3h  |
| wpacontroller-watermarkpodautoscaler-68484f8dd4-zxm22                                                                                                    | 1/1     | Running       | 18    | 6d3h  |

Download WPA pod autoscaler CR yaml file

```
~# wget
```

https://github.com/DataDog/watermarkpodautoscaler/blob/master/deploy/crds/datadoghq.com\_wa
termarkpodautoscalers\_cr.yaml

Edit datadoghq.com\_watermarkpodautoscalers\_cr.yaml
 Configure WPA to auto-scale Kafka consumer group and generic application (NGINX)

```
~# mv datadoghq.com_watermarkpodautoscalers_cr.yaml wpa.yaml
~# vi wpa.yaml
apiVersion: datadoghq.com/v1alpha1
kind: WatermarkPodAutoscaler
metadata:
 name: consumer
 namespace: myproject
spec:
 # Add fields here
 # algorithm must be average
 algorithm: average
 maxReplicas: 10
 minReplicas: 1
 tolerance: 0.01
 downscaleForbiddenWindowSeconds: 300
 upscaleForbiddenWindowSeconds: 15
 scaleUpLimitFactor: 90
 scaleDownLimitFactor: 90
 scaleTargetRef:
   kind: Deployment
   apiVersion: apps/v1
   name: consumer
 readinessDelay: 10
 metrics:
 # Resource or External type supported
 # Example usage of External type
  - type: External
    external:
     # do not edit highWatermakr, and lowWatermark
     # highWatermark and lowWatermark must be 1
     highWatermark: "1"
      lowWatermark: "1"
      metricName: federatorai.recommendation
      metricSelector:
        matchLabels:
          resource: replicas
          kube_cluster: k8s-4-205 ← see below #notes-1 for more details
          kube_deployment: consumer
          kube_namespace: myproject
 # Example usage of Resource type
 # - type: Resource
    resource:
 #
 #
       highWatermark: "50"
  #
      lowWatermark: "10"
  #
      name: cpu
  #
      metricSelector:
        matchLabels:
 #
 #
           foo: bar
 - -
```

```
apiVersion: datadoghq.com/v1alpha1
kind: WatermarkPodAutoscaler
metadata:
 name: nginx-sample
 namespace: nginx-sample
spec:
 # Add fields here
 # algorithm must be average
 algorithm: average
 maxReplicas: 5
 minReplicas: 1
 tolerance: 0.01
 downscaleForbiddenWindowSeconds: 300
 upscaleForbiddenWindowSeconds: 15
 scaleUpLimitFactor: 90
 scaleDownLimitFactor: 90
 scaleTargetRef:
   kind: Deployment
   apiVersion: apps/v1
   name: nginx-sample
  readinessDelay: 10
 metrics:
 # Resource or External type supported
 # Example usage of External type
  - type: External
   external:
      # do not edit highWatermakr, and lowWatermark
     # highWatermark and lowWatermark must be 1
     highWatermark: "1"
     lowWatermark: "1"
      metricName: federatorai.recommendation
     metricSelector:
        matchLabels:
          resource: replicas
          kube_cluster: k8s-4-205 ← see below #notes-1 for more details
          kube deployment: nginx-sample
          kube_namespace: nginx-sample
```

**#notes-1:** "kube\_cluster" value must match with DD\_TAGS (value="kube\_cluster:<cluster\_name>") configured in Datadog Agent (datadog-values.yaml)

Deploy WPA and confirm the status

```
~# kubectl apply -f wpa.yaml
```

# Appendix

## **Datadog Dashboards Overview**

The following Custom Datadog Dashboards are available after Federator.ai is installed.

## ProphetStor Federator.ai Cluster Overview

| 9.5                | * ProphetStor Federator.ai Cluster Overview 🗸 Edit Widges +                          |                 |                                            |                           |                       |                                                |                                                     |                                                                                                    |                                                          |                                 | 1h Past 1 Hour     |  |  |  |
|--------------------|--------------------------------------------------------------------------------------|-----------------|--------------------------------------------|---------------------------|-----------------------|------------------------------------------------|-----------------------------------------------------|----------------------------------------------------------------------------------------------------|----------------------------------------------------------|---------------------------------|--------------------|--|--|--|
|                    | Sand at select view * Bade cluster pards41 * Boat * Spreticities pindows BADours * / |                 |                                            |                           |                       |                                                |                                                     |                                                                                                    |                                                          | ∞ <b>↓</b> ♦                    |                    |  |  |  |
| DATADOG            |                                                                                      |                 |                                            |                           |                       |                                                |                                                     |                                                                                                    |                                                          |                                 |                    |  |  |  |
| ¶⊄ New Stuffl →    |                                                                                      |                 |                                            |                           |                       | Cluster Resourc                                | e Usage Predicti                                    | ons and Recor                                                                                                    | nmendations                                              |                                 |                    |  |  |  |
| n Watchdog         | - G                                                                                  |                 | . 1                                        | Cluster Resource Usa      | ge Predictions an     | d Recommendatio                                | ns                                                  |                                                                                                    |                                                          |                                 |                    |  |  |  |
| Events             |                                                                                      |                 |                                            | KUBE_CLUSTER PREDICT      | ON AVG CPU (MO        | 0 MIN CPU (MC                                  | MAX CPU (MC RI                                      | EC CPU (MCO AV                                                                                                    | G MEM (BYT MIN ME                                        | M (BY MAX MEM (BY               | REC MEM (BYT       |  |  |  |
| 📥 Dashboards 🔸     | Pro                                                                                  | phetS           | tor                                        | jean3-61 24_hours         | 6.                    | 53K 4.89K                                      | 7.83K                                               | 8.12K                                                                                                    | 40.34G                                                   | 14.54G 66.950                   | 5 73.19G           |  |  |  |
| 😵 Infrastructure 🕨 |                                                                                      |                 |                                            |                           |                       |                                                |                                                     |                                                                                                    |                                                          |                                 |                    |  |  |  |
| Monitors           | Cluster Mede                                                                         | Decourse Lie    | nao Dradictions                            | and Decommendation        |                       |                                                |                                                     |                                                                                                    |                                                          |                                 |                    |  |  |  |
| (7) Metrics        | KUBE_CLUSTER                                                                         | HOST            | PREDICTION_W                               | IN AVG CPU (MCORE)        | MIN CPU (MCORE)       | MAX CPU (MCORE)                                | REC CPU (MCORE)                                     | AVG MEM (BYT                                                                                                    | E) MIN MEM (BYTE)                                        | MAX MEM (BYTE)                  | REC MEM (BYTE)     |  |  |  |
| ntegrations        | jean3-61                                                                             | jek8s-361       | 24_hours                                   | 4.1K                      | 3.47K                 | 4.77K                                          | 4.9K                                                | 14.7                                                                                                    | 2G 0                                                     | 31.07G                          | 33.57G             |  |  |  |
| T APM              | jean3-61                                                                             | jek8s-364       | 24_hours                                   | 1.09K                     | 884.51                | 1.25K                                          | 1.22K                                               | 9.1                                                                                                    | 9G 7.26G                                                 | 14.04G                          | 15.64G             |  |  |  |
| Notebooks +        | jean3-61                                                                             | jek8s-363       | 24_hours                                   | 851.84                    | 205.74                | 1.13K                                          | 984                                                 | 7.2                                                                                                    | 5G 3.35G                                                 | 8.34G                           | 9.17G              |  |  |  |
| 節 Logs 🔹           | jean3-61                                                                             | jek8s-362       | 24_hours                                   | 496.32                    | 326.25                | 673.79                                         | 1.01K                                               | 8.4                                                                                                    | 5G 3.93G                                                 | 13.49G                          | 14.81G             |  |  |  |
| Security           |                                                                                      |                 |                                            |                           |                       |                                                |                                                     |                                                                                                    |                                                          |                                 |                    |  |  |  |
| 遼 UX Monitoring    |                                                                                      |                 |                                            |                           |                       |                                                |                                                     |                                                                                                    |                                                          |                                 |                    |  |  |  |
|                    |                                                                                      |                 |                                            |                           |                       |                                                |                                                     |                                                                                                    |                                                          |                                 |                    |  |  |  |
|                    |                                                                                      |                 |                                            |                           | Nodor                 | Porource Utiliza                               | tion History                                        |                                                                                                    |                                                          |                                 |                    |  |  |  |
|                    |                                                                                      |                 |                                            |                           | Noues                 | Resource offizia                               | aon History                                         |                                                                                                    |                                                          |                                 |                    |  |  |  |
|                    | Node Current                                                                         | /Predicted C    | PU Usage (Dail                             | y) 2d                     | Node Current/Pr       | edicted CPU Usag                               | e (Weekly)                                          | 1w No                                                                                                    | de Current/Predicte                                      | d CPU Usage (Mont               | thly) Imo          |  |  |  |
|                    | 8К                                                                                   |                 |                                            | 1.000                     | 15К                   |                                                |                                                     | 150                                                                                                    |                                                          |                                 |                    |  |  |  |
|                    | 6K ALAMAL                                                                            | MM al Males     |                                            | www.                      | 10K                   |                                                |                                                     | - <b>1</b>                                                                                                    | kubernetes cpu usage tota<br>sube_cluster:jean3-61, host | [millicore]<br>[ek8s-362]       | I to the           |  |  |  |
|                    | 4K - 0- 4WS                                                                          | Muss            | and a port                                 | manyah                    | 5K what have          | nonma (                                        | month                                               | im s                                                                                                    |                                                          |                                 | Wohld              |  |  |  |
| Help               | OK                                                                                   |                 | 1                                          | Contraction of the second | OK                    | 2 Sharpert                                     | the share share                                     | 0                                                                                                    | <u></u>                                                  | -the count                      | and the second     |  |  |  |
| 👥 Team             | Value Min                                                                            | d 19<br>Avg Max | 12:00 Ti<br>Metric                         | hu 20 12:00<br>Tags↓      | Sat 15<br>Value Min J | Mon 17<br>wg Max Metric                        | Wed 19<br>Tags ↓                                    |                                                                                                    | Jul 26 /<br>Value Min Avg N                              | ug 2 08/06 18:00 9<br>ax Metric | Aug 16<br>Tags ↓   |  |  |  |
| ProphetStor Data   | 5.49K 1.22                                                                           | K 4.36K 7,49K   | kubernetes.cpu.usa<br>federatorai.oredicti | host:jek8s-361,kube       | 3.58K 704.92          | 4,48K 11.93K kubernet<br>3,94K 5,24K federator | as.cpu.usa host:jek8s-3<br>ai.predicti host:jek8s-3 | 61,kube                                                                                                    | 1.01K 536.86 3.44K 12<br>55.76 41.25 882.98              | 2.37K kubernetes.cpu.us         | host jek8s-361,kub |  |  |  |
|                    |                                                                                      |                 | 1                                          | L                         |                       |                                                |                                                     | China and China and China | 1.74 200.1 2.74                                          | 1999 I. S                       | handlake aratus    |  |  |  |

## ProphetStor Federator.ai Application Overview

|                                  | ★ ProphetSto         | or Federator.                          | ai Application     | Overview 🗸           | Edit Widgets +   |                   |           |             |                 |             | 1h Past 1  | Hour       |                 |   |
|----------------------------------|----------------------|----------------------------------------|--------------------|----------------------|------------------|-------------------|-----------|-------------|-----------------|-------------|------------|------------|-----------------|---|
| DATADOG                          | Save or select views | <ul> <li>skube_ouster_jean.</li> </ul> | 3-61 * skube_names | Sace • • Skube_or    | proyment • • s   | kube_staterul_set |           |             |                 |             |            |            |                 | L |
|                                  |                      |                                        |                    |                      | A                | pplication Work   | load Pre  | diction/Res | source Recom    | mendation   |            |            |                 |   |
| Watchdog                         |                      |                                        |                    |                      |                  |                   |           |             |                 |             |            |            |                 |   |
| Events                           |                      | _                                      | Workloa            | d Prediction for I   | Next 24 Hours    |                   |           |             |                 |             |            |            |                 |   |
|                                  |                      |                                        | KUBE_NAM           | AE KUBE_DEPLO        | KUBE_STATEF A    | VG CPU (MC MIN    | CPU (M    | MAX CPU (M  | REC CPU (MC     | AVG MEM (B  | MIN MEM (B | MAX MEM (B | REC MEM (BY     |   |
| Dashboards                       | Pron                 | hetStor                                | nginx-pre          | oader nginx-prepared | N/A              | 335.86            | 240.93    | 437.08      | 394             | 3.21M       | 584.89K    | 0.18M      | 11.22M          |   |
| Infrastructure                   | iiop                 | inclusion.                             | myproject          | consumer2-top        | N/A              | 71.87             | 58.88     | 111.28      | 88              | 1.776       | 1.176      | 2.330      | 2.98G           |   |
|                                  |                      |                                        |                    | conserved top        | .,               |                   |           |             |                 |             |            |            |                 |   |
|                                  | ×                    |                                        |                    |                      |                  |                   |           |             |                 |             |            |            |                 |   |
| Integrations                     |                      |                                        |                    |                      |                  |                   |           |             |                 |             |            |            |                 |   |
| APM                              | Workload Predi       | ction for Next 7 [                     | Dave               |                      |                  |                   |           |             |                 |             |            |            |                 |   |
| Notabooke                        | KUBE_NAMESPACE       | KUBE_DEPLOYMENT                        | KUBE_STATEFUL_S    | AVG CPU (MCORES)     | MIN CPU (MCORES) | MAX CPU (MCORES   | ) REC CP  | U (MCORES)  | AVG MEM (BYTES) | MIN MEM (BY | TES) MAX M | EM (BYTES) | REC MEM (BYTES) |   |
|                                  | nginx-preloader-sar  | r nginx-prepared                       | N/A                | 244.9                | 134.71           | 398.              | 5         | 688         | 6.42M           | 6.          | 42M        | 6.42M      | 5.87M           |   |
|                                  | myproject            | consumer2-topic00                      | 0 N/A              | 68.94                | 57.33            | 87.               | 1         | 56          | 2.35G           | 2           | .01G       | 2.63G      | 1.82G           |   |
|                                  | myproject            | consumer1-topic00                      | 0 N/A              | 59.57                | 59.57            | 59.5              | 7         | 51          | 1.7G            | 1           | .43G       | 1.97G      | 1.84G           |   |
|                                  |                      |                                        |                    |                      |                  |                   |           |             |                 |             |            |            |                 |   |
|                                  | Workload Predi       | ction for Next 30                      | Days               |                      |                  |                   |           |             |                 |             |            |            |                 |   |
|                                  | KUBE_NAMESPACE       | KUBE_DEPLOYMENT                        | KUBE_STATEFUL_S    | AVG CPU (MCORES)     | MIN CPU (MCORES) | MAX CPU (MCORES   | ) REC CP  | U (MCORES)  | AVG MEM (BYTES) | MIN MEM (BY | TES) MAX M | EM (BYTES) | REC MEM (BYTES) |   |
|                                  | nginx-preloader-sar  | r nginx-prepared                       | N/A                | 429.82               | 391.58           | 471.5             | 9         | 451         | 7.96M           |             | 7.7M       | 8.26M      | 9.09M           |   |
|                                  | myproject            | consumer2-topic00                      | 0 N/A              | 79.01                | 75.06            | 87.1              | 5         | 84          | 1.86G           | 1           | .57G       | 2.15G      | 2.36G           |   |
|                                  | myproject            | consumer1-topic00                      | 0 N/A              | 78.89                | 78.89            | 78.8              | 9         | 79          | 1.44G           | 858         | .94M       | 2.02G      | 2.23G           |   |
|                                  |                      |                                        |                    |                      |                  |                   |           |             |                 |             |            |            |                 |   |
|                                  |                      |                                        |                    |                      |                  |                   |           |             |                 |             |            |            |                 |   |
| root@prophet<br>ProphetStor Data | •                    |                                        |                    |                      | Application      | Pesource Utili:   | ration Hi | stony       |                 |             |            |            |                 |   |

## ProphetStor Federator.ai Kafka Overview

|     | 978              | ★ ProphetStor Federator.ai Kafka Overview ∨ [Clone D                             | ashboard 1h Past 1 Hour                                                                                                    | - <b>4 11</b> >> Q |
|-----|------------------|----------------------------------------------------------------------------------|----------------------------------------------------------------------------------------------------|--------------------|
|     |                  | \$kube_cluster jean3-61 v \$kube_namespace myproject v \$kube_deployment consume | r1-topic0001-group-0001 v \$topic topic0001 v \$consumer_group group0001 v                                                                                                    | ··· 📮 🌩            |
| D   | ATADOG           |                                                                                  |                                                                                                    |                    |
| ø   | New Stuff!       | With integration of Pro<br>production/consumpti                                  | phetStor Federator.aj, users can easily track the Kafka message<br>on rate, as well as the prediction of message production rate from Federator.ai                                                                                                    |                    |
| A   | Watchdog         | dashboard. dashboard a Based on t<br>consumer replicas to h                      | he prediction or message production rate, Federator.al automatically scales karka<br>andle the workload. This can be visualized from Federator.al dashboard where the<br>per collicast and the current number of concurrence replicast and children ally |                    |
|     | Events           | Proprietstor overall consumer lags                                               | as well as the average latency in the queue before a message is received by a<br>we on the dashboard for better performance monitoring                                                                                                    |                    |
| ••  | Dashboards       | Recommended Replicas vs Current/Desired Replicas                                 | Production vs Consumption vs Production Prediction                                                                                                    |                    |
| •   | Monitors         | 10 8                                                                             | 300K                                                                                                    |                    |
| (4) | Metrics >        | 6                                                                                | 200K                                                                                                    |                    |
| ń.  | Integrations     | 4                                                                                | 100K                                                                                                    |                    |
| -   | APM →            | 0                                                                                | 0K                                                                                                    |                    |
| ₽   | Notebooks >      | Kafka Consumer Lag                                                               | Consumer Queue Latency (msec)                                                                                                    |                    |
| õ   | Logs >           | ак                                                                               | 15K                                                                                                    | ,                  |
| ۲   | Security >       |                                                                                  | 10K 16.01K                                                                                                    |                    |
| Ē   | UX Monitoring 	> | 25                                                                               | 5K consumer_group:group:uou1, kube_cluster;jean3-61, topic:topic:uou1                                                                                                    | ,                  |
|     |                  | 0K 13:45 14:00 14:15 14:30                                                       | 0K 13:45 14:00 14:15 14:33:20                                                                                                    |                    |
|     |                  | Deployment Memory Usage                                                          | Deployment CPU Usage                                                                                                    |                    |
| 0   | Help >           | 2                                                                                |                                                                                                    |                    |
| 22  | Team             |                                                                                  | 50 MM MMMMMMMMMMMMMMMMMMMMMMMMMMMMMMMMM                                                                                                    |                    |
| æ   | ProphetStor Dat  | , , , , , , , , , , , , , , , , , , , ,                                          |                                                                                                    |                    |

## ProphetStor Federator.ai Cost Analysis Overview

|     | ✤ ProphetSto         | r Federator.ai C        | ost Analysis (        | Overview ~            | Edit Widgets 🕇 |        |                  |                   |                   | 1h Past 1 Hour   |                   |                |
|-----|----------------------|-------------------------|-----------------------|-----------------------|----------------|--------|------------------|-------------------|-------------------|------------------|-------------------|----------------|
| 1   | Save or select views | \$kube_cluster jean3-61 | f spricing_option on- | lemand-instance * Sco | untry usa 👻    | 1      |                  |                   |                   |                  |                   |                |
| DG  |                      |                         |                       |                       |                |        |                  | Multiclou         | d Cost Analysis   |                  |                   |                |
|     |                      |                         |                       |                       |                |        |                  |                   |                   |                  |                   |                |
|     | _                    |                         | Current Cluste        | r Cost 4h             |                |        |                  |                   | Current Cluste    | er Configuration |                   |                |
|     |                      |                         |                       |                       | HOST           | KUBE   | NODE_ROLE        | AVAILABILITY-ZONE | INSTANCE-TYPE     | SIZE             | CPU CAPACITY      | MEMORY CAPACIT |
|     |                      |                         |                       |                       | jek8s-361      | maste  | n.               | N/A               | N/A               | N/A              | 8 cpus            | 31.26 Gi       |
|     | Propl                | netStor                 | 0070                  |                       | jek8s-363      | N/A    |                  | N/A               | N/A               | N/A              | 4 cpus            | 15.51 G        |
|     | · ·                  |                         | 20/8                  | .52 s/mo              | jek8s-362      | N/A    |                  | N/A               | N/A               | N/A              | 4 cpus            | 15.51 Gi       |
|     |                      |                         |                       |                       | jek8s-364      | N/A    |                  | N/A               | N/A               | N/A              | 4 cpus            | 15.51 Gi       |
|     |                      |                         |                       |                       |                |        |                  |                   |                   |                  |                   |                |
| s + |                      |                         |                       |                       |                |        |                  |                   |                   |                  |                   |                |
|     | Recommended C        | luster - AWS 1d         | Recommended           | l Cluster Configura   | tion - AWS     |        |                  |                   |                   |                  |                   |                |
|     | 020                  | 22                      | PROVIDER              | DISPLAY_NAME          | REGION         |        | INSTANCE_TYPE    | ONDEMAND_INSTAN   | RESERVED_INSTANCE | ONDEMAND_INSTAN  | RESERVED_INSTANCE | COUNTRY        |
|     | 839                  | • ZZ \$/mo              | aws                   | m5.4xlarge_16.0_ci    | ores_ us_west  | oregon | m5.4xlarge       | 1                 | 0                 | 0                | 0                 | usa            |
|     | $\sim$               | Savings 1d              | aws                   | m5.xlarge_4.0_core    | s_16 us_west   | oregon | m5.xlarge        | 0                 | 0                 | 2                | 0                 | usa            |
| *   | aws                  | 1239.30                 | aws                   | c5.large_2.0_cores    | 4.0_c us_west  | oregon | c5.large         | 1                 | 0                 | 2                | 0                 | usa            |
| ng  | Recommended C        | luster - Azure 1d       | Recommended           | l Cluster Configura   | tion - Azure   |        |                  |                   |                   |                  |                   |                |
|     |                      |                         | PROVIDER              | DISPLAY_NAME          | REGION         |        | INSTANCE_TYPE    | ONDEMAND_INSTAN   | RESERVED_INSTANCE | ONDEMAND_INSTAN  | RESERVED_INSTANCE | COUNTRY        |
|     | 786                  | .82 s/mo                | azure                 | standard-d16s-v3_     | 16.0_ east_us  |        | standard-d16s-v3 | 1                 | 0                 | 0                | 0                 | usa            |
|     | 4                    | Savings 1d              | azure                 | standard-d4s-v3_4     | 0_co east_us   |        | standard-d4s-v3  | 0                 | 0                 | 2                | 0                 | usa            |
|     | Azure                | 1291.70                 | azure                 | standard-f2s-v2_2.    | _cor east_us   |        | standard-f2s-v2  | 1                 | 0                 | 2                | 0                 | usa            |
|     | Recommended C        | luster - GCP 1d         | Recommended           | l Cluster Configura   | tion - GCP     |        |                  |                   |                   |                  |                   |                |
|     |                      |                         | PROVIDER              | DISPLAY_NAME          | REGION         |        | INSTANCE_TYPE    | ONDEMAND_INSTAN   | RESERVED_INSTANCE | ONDEMAND_INSTAN  | RESERVED_INSTANCE | COUNTRY        |
|     | 570                  | .15 s/me                | gcp                   | e2-standard-16_16     | 0_co us_west   | 1c     | e2-standard-16   | 1                 | 0                 | 0                | 0                 | usa            |
|     | •                    | Savings 1d              | gcp                   | e2-standard-4_4.0     | core us_west   | 1c     | e2-standard-4    | 0                 | 0                 | 2                | 0                 | usa            |
|     | <u></u>              |                         | aro                   | e2-standard-2 2.0     | core us west   | 1c     | e2-standard-2    | 1                 | 0                 | 2                | 0                 | usa            |

## Sysdig Dashboard Overview

The following Custom Sysdig Dashboards are available after Federator.ai is installed.

#### Federator.ai Cluster Overview

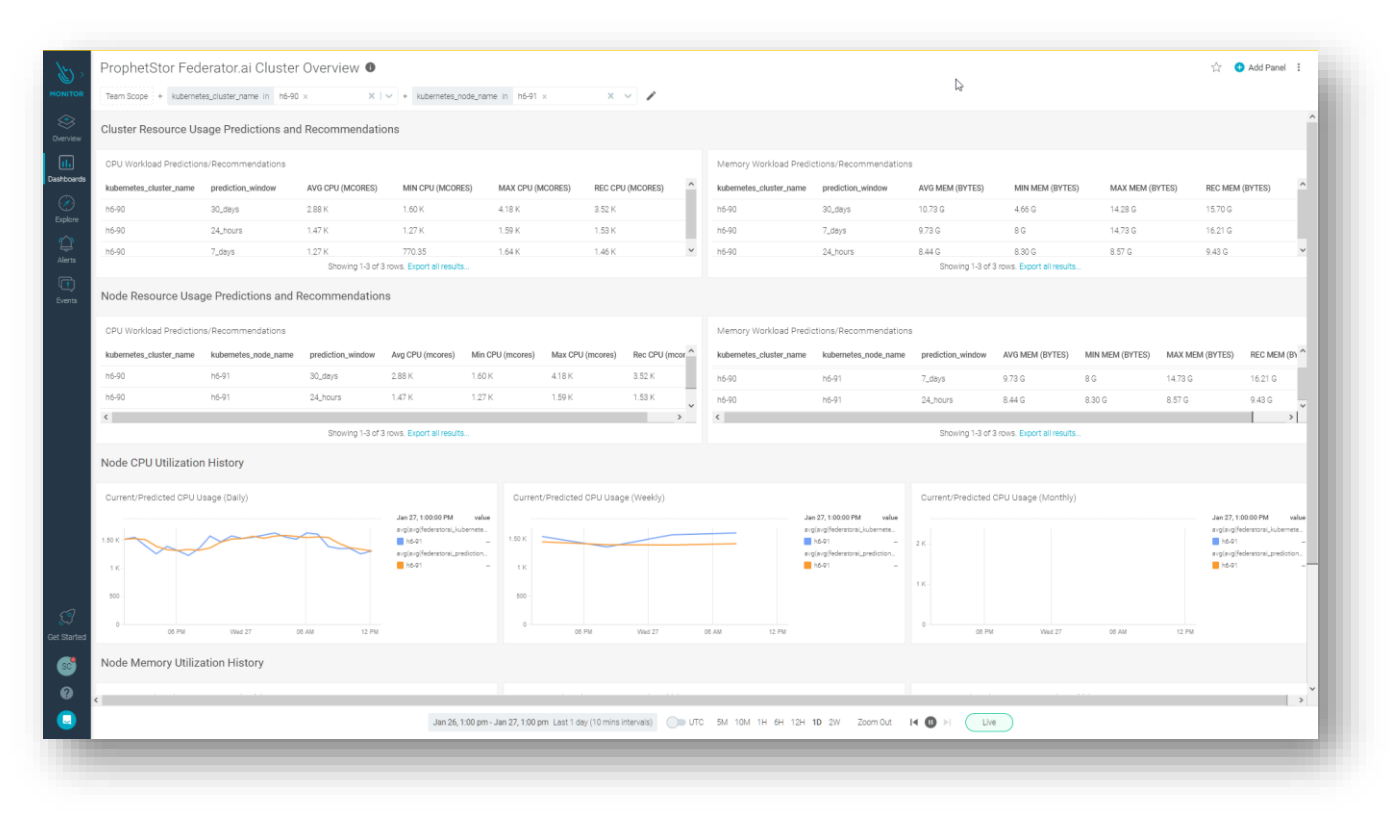

#### Federator.ai Application Overview

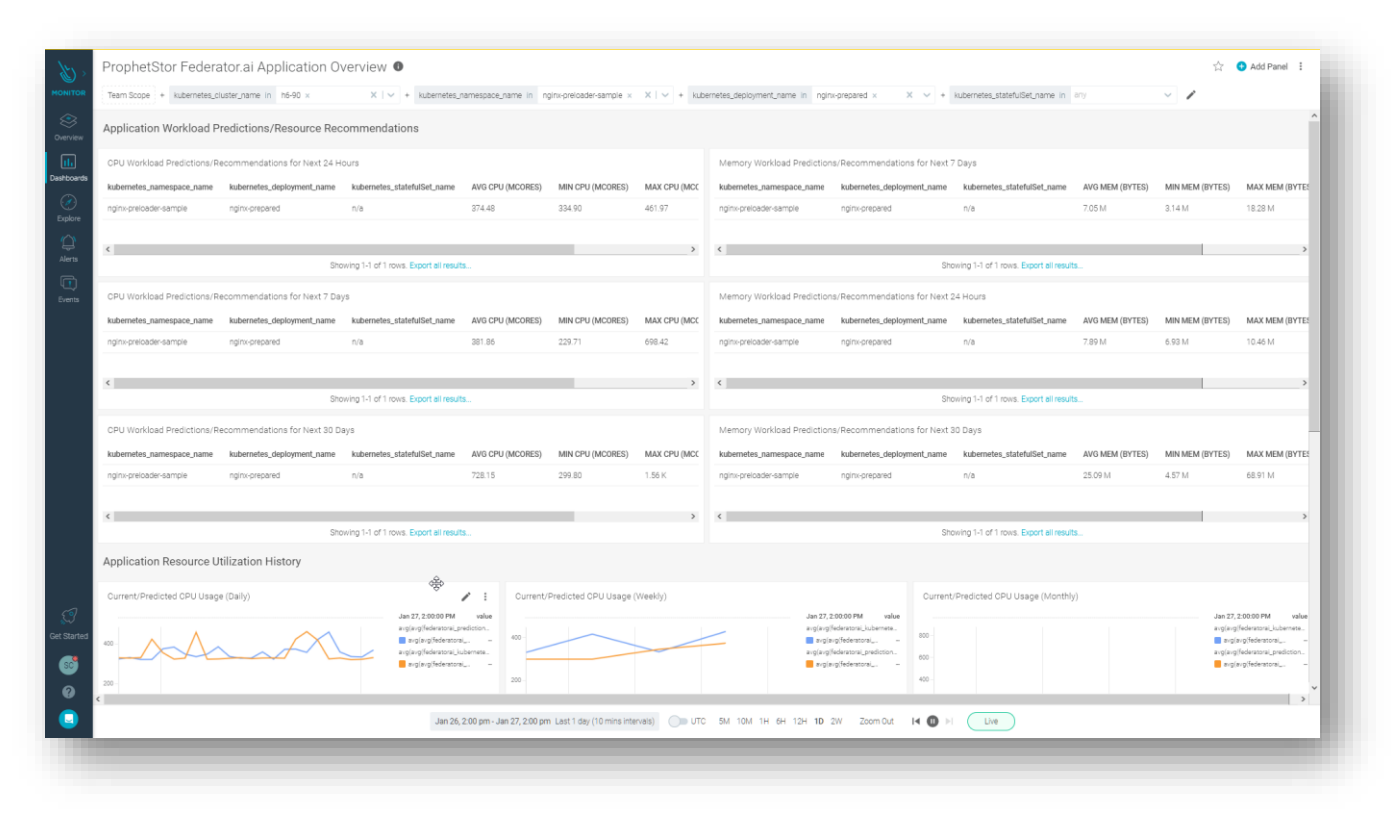

#### Federator.ai Application Overview

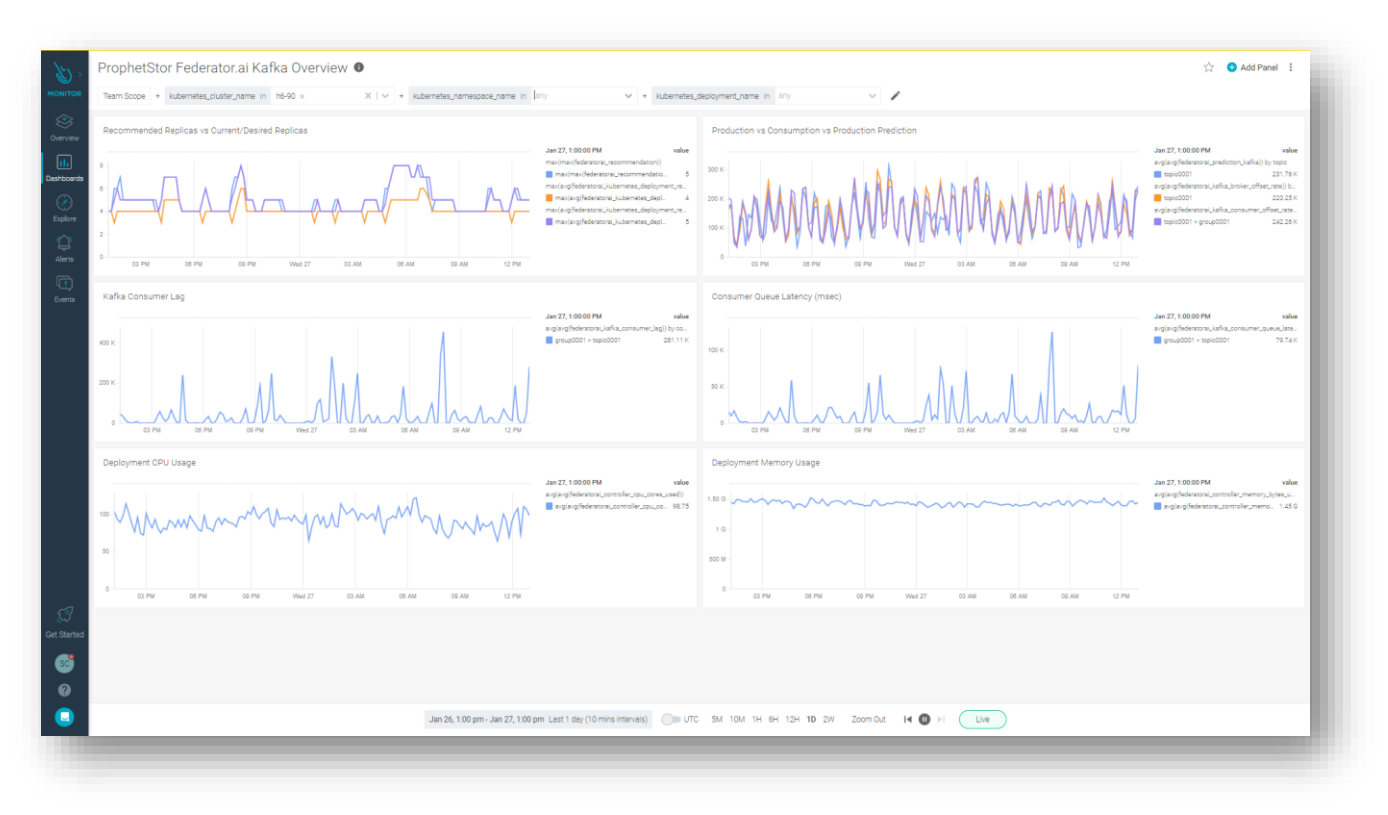

## Federator.ai installation/uninstallation using Helm Chart

#### Prerequisites

- Kubernetes version 1.18 or later
- OpenShift version 4.x.x or later
- <u>Helm</u> version is 3.x.x or later

#### Add Helm chart repository

~# helm repo add prophetstor https://prophetstor-ai.github.io/federatoraioperator-helm/

#### Test the Helm chart repository

```
~# helm search repo federatorai
```

#### Installing with the release name my-name:

```
~# helm install `my-name` prophetstor/federatorai --namespace=federatorai --
create-namespace
```

#### To uninstall/delete the my-name deployment:

```
~# helm ls --all-namespaces
helm delete `my-name` --namespace=federatorai
```

#### Configuration

The following table lists the configurable parameters of the chart and their default values are specified in values.yaml.

| Parameter                                                             | Description                              |
|-----------------------------------------------------------------------|------------------------------------------|
| <pre>image.pullPolicy</pre>                                           | Container pull policy                    |
| image.repository                                                      | Image for Federator.ai operator          |
| image.tag                                                             | Image Tag for<br>Federator.ai operator   |
| federatorai.imageLocation                                             | Image Location for services containers   |
| federatorai.version                                                   | Image Tag for services containers        |
| federatorai.persistence.enabled                                       | Enable persistent volumes                |
| federatorai.persistence.storageClass                                  | Storage Class Name of persistent volumes |
| <pre>federatorai.persistence.storages.logStorage.size</pre>           | Log volume size                          |
| <pre>federatorai.persistence.aiCore.dataStorage.size</pre>            | AICore data volume size                  |
| <pre>federatorai.persistence.influxdb.dataStorage.size</pre>          | Influxdb data volume size                |
| <pre>federatorai.persistence.fedemeterInfluxdb.dataStorage.size</pre> | Fedemeter influxdb data volume size      |
| services.dashboardFrontend.nodePort                                   | Port of the Dashboard service            |

Specify each parameter using the --set key=value[,key=value] argument to helm install

Tip: You can use the default values.yaml

Sample :valume.yaml

```
## Default values for Federator.ai
## This is a YAML-formatted file.
## Declare variables to be passed into your templates.
##
image:
    pullPolicy: IfNotPresent
    repository: quay.io/prophetstor/federatorai-operator-ubi
    tag: v4.5.1-ga
## Set default values
##
federatorai:
    imageLocation: quay.io/prophetstor
    version: v4.5.1-ga
```

```
## If thhe persistence is enabled, a default StorageClass
 ## is needed in the k8s cluster to provision volumes.
 persistence:
    enabled: true
    storageClass: "standard"
    storages:
      logStorage:
        size: 2Gi
    aiCore:
      dataStorage:
        size: 10Gi
    influxdb:
      dataStorage:
        size: 100Gi
    fedemeterInfluxdb:
      dataStorage:
       size: 10Gi
services:
 dashboardFrontend:
    ## Specify the nodePort value for the dashboard frontend
   ## Comment out the following line to disable nodePort service
    nodePort: 31012
 rest:
   ## Specify the nodePort value for the REST service
   ## Comment out the following line to disable nodePort service
    nodePort: 31011
```

#### Alternative installation with configuration file

A YAML file that specifies the values for the parameters can be provided while installing the chart. For example

```
~# helm install `my-name` prophetstor/federatorai -f values.yaml --
namespace=federatorai --create-namespace
```

## Federator.ai installation/uninstallation using Ansible

#### Only support Federator.ai since v4.4.0 or later

#### Prerequisite

#### Ansible Control Node

| Software:                                    | Version:        | Query Command:                                                                                         |
|----------------------------------------------|-----------------|----------------------------------------------------------------------------------------------------|
| Ansible                                      | 2.10.2 or later | ansibleversion                                                                                         |
| Ansible Collection -<br>community.kubernetes | 1.1.1 or later  | ansible-galaxy collection list<br>or<br>ansible-galaxy collection install<br>community.kubernetes -vvv |
| Python                                       | 3.7 or later    | python3version                                                                                         |

| OpenShift python client<br>(Required by<br>community.kubernetes<br>collection)                    | 0.11.2 or later | pip3 list   grep openshift                 |
|---------------------------------------------------------------------------------------------------|-----------------|--------------------------------------------|
| kubeconfig file (Need to copy<br>target cluster's kubeconfig file<br>to the Ansible Control Node) |                 | e.g. file is put on /root/.kube/config.135 |

## Preparation (Ansible Control Node):

1. Install Ansible

https://docs.ansible.com/ansible/latest/installation\_guide/intro\_installation.html

2. Install collection "community.kubernetes"

~# ansible-galaxy collection install community.kubernetes

- 3. Install python & pip https://www.python.org/downloads/
- 4. Install OpenShift python client if you are using OpenShift clusters

~# pip3 install openshift

- 5. Download Ansible playbook for Federator.ai
- 6. Modify user\_variable.yaml file for customizing needed info.

### Installing Federator.ai

### Variables for in user\_variable.yml

| Group                                                                   | Variable Name                   | Sample value            | Description                                                                          | Mandatory |
|-------------------------------------------------------------------------|---------------------------------|-------------------------|--------------------------------------------------------------------------------------|-----------|
| Federator.ai env                                                        | federatorai_version             | v4.6.0-ga               | Federator.ai version tag                                                             | Υ         |
| Storage for<br>Federator.ai pods                                        | storage_type                    | ephemeral or persistent | Using ephemeral<br>persistent volume type                                            | Y         |
| Storage info<br>(Only be used<br>when<br>storage_type is<br>persistent) | log_storage_size                | 10                      | Log size reserved for<br>every pod. 10 means<br>10GB                                 | N         |
| Private repo                                                            | enable_private_repo             | У                       | Using private repo to pull<br>the Federator.ai required<br>docker images             | N         |
| Pod resource                                                            | enable_resource_requi<br>rement | У                       | Add pod resource<br>requirement (limits &<br>requests) for every<br>Federator.ai pod | N         |

| Expose services<br>(Only be used<br>when<br>openshift_env is<br>"n") | expose_dashboard_an<br>d_rest_api_services | У           | Expose the dashboard<br>and API services in the<br>Kubernetes cluster.        | Y |
|----------------------------------------------------------------------|--------------------------------------------|-------------|-------------------------------------------------------------------------------|---|
| Cluster type                                                         | openshift_env                              | n           | Input "y" if installed<br>cluster is OpenShift<br>cluster                     | Υ |
|                                                                      | installed_namespace                        | federatorai | namespace where<br>Federator.ai will be<br>installed                          | Ν |
|                                                                      | image_url_prefix                           |             | Input the private repo<br>URL                                                 | N |
|                                                                      | ai_engine_size                             | 10          | Storage size reserved for Alameda Al engine.                                  | Ν |
|                                                                      | influxdb_storage_size                      | 100         | Data size reserved for<br>InfluxDB pod.                                       | Ν |
|                                                                      | storage_class_name                         | scname      | To specifying storage<br>class name for<br>provisioning persistent<br>volumes | Y |

### Steps:

1. Go to Ansible playbook folder

~# cd ansible\_for\_federatorai

- 2. Modify user\_variable.yaml (under uninstaller folder) file for customizing needed info.
- 3. Export K8S\_AUTH\_KUBECONFIG to specify kubeconfig file path for Ansible collection (community.kubernetes).

~# export K8S\_AUTH\_KUBECONFIG=/root/.kube/config.135

4. Run Ansible playbook

~# ansible-playbook federtorai\_installation.yaml

#### Uninstalling Federator.ai

For Uninstallation, please use the file under ansible\_for\_federatorai/uninstaller directory.

Variables in user\_variable.yml.

| Group                                                                                   | Variable Name | Sample<br>value               | Description                                                               | Mandatory |
|-----------------------------------------------------------------------------------------|---------------|-------------------------------|---------------------------------------------------------------------------|-----------|
| Storage for Federator.ai pods                                                           | storage_type  | ephemeral<br>or<br>persistent | Specify current<br>Federator.ai storage type<br>(ephemeral or persistent) | Y         |
| Preserve current persistent<br>volume (Only be used when<br>storage_type is persistent) | preserve_pv   | Y                             | Specify whether to preserve Federator.ai PVs                              |           |

### Steps:

1. Get to Ansible playbook uninstallation folder

~# cd ansible\_for\_federatorai/uninstaller

- 2. Modify user\_variable.yaml (under uninstaller folder) file for customizing needed info.
- 3. Export **K8S\_AUTH\_KUBECONFIG** to specify kubeconfig file path for Ansible collection (community.kubernetes)

~# export K8S\_AUTH\_KUBECONFIG=/root/.kube/config.135

4. Run Ansible playbook

~# ansible-playbook federatorai\_uninstaller.yaml

## Troubleshooting

Downgrade from v4.6.0

• V4.6.0->v4.5.x

Following v4.5.1 installation step to rollback to previous version v4.5.1 directly. v4.5.1 installation script automatically keeps existing configuration, metrics, and prediction data, which is stored on persistent volume.

• v4.6.0 ->v4.4.x

Following v4.4.1 installation step to rollback to previous version v4.4.1 directly. v4.4.1 installation script automatically keeps existing configuration, metrics, and prediction data, which is stored on persistent volume.

• v4.6.0-> v4.2

If Federator.ai is upgraded from v4.2, rollback could be done from the v4.2 configuration backup saved during the upgrade process. Here is the general workflow for downgrading to the 4.2 version:

1. Run v4.6.0/Uninstall.sh script.

- 2. Re-install v4.2.
- 3. Restore 4.2 backup configuration.

**Step 1**: Run uninstall.sh. The uninstall script is placed under /opt/federatorai/repo/v4.6.0-ga/scripts/ directory.

~# cd /opt/federatorai/repo/v4.6.0-ga/scripts/ ~# bash uninstall.sh Do you want to preserve your Federator.ai persistent volumes? [default: y]: Patching pv pvc-09324a63-01cc-44d1-9d67-313d2172b41e ... persistentvolume/pvc-09324a63-01cc-44d1-9d67-313d2172b41e patched (no change) Done. Patching pv pvc-0a0b1fb2-b96b-4c74-abdf-5aa1ef930f4f ... persistentvolume/pvc-0a0b1fb2-b96b-4c74-abdf-5aa1ef930f4f patched (no change) Done. Patching pv pvc-0da9f9c8-9ee0-4ac1-b5dc-50e6311d5920 ... persistentvolume/pvc-0da9f9c8-9ee0-4ac1-b5dc-50e6311d5920 patched (no change) Done Patching pv pvc-0f6554ab-d0d6-46f1-a295-b3cf133ceef6 ... persistentvolume/pvc-0f6554ab-d0d6-46f1-a295-b3cf133ceef6 patched (no change) Done. Patching pv pvc-15eef793-2012-44a7-9b6b-067fbba999e0 ... persistentvolume/pvc-15eef793-2012-44a7-9b6b-067fbba999e0 patched (no change) Done. Patching pv pvc-29e8d506-b659-4f78-b22e-b74a0baea80e ... persistentvolume/pvc-29e8d506-b659-4f78-b22e-b74a0baea80e patched (no change) Done. Patching pv pvc-33cae9a9-8b6d-4786-806d-34ac3ca2a3d5 ... persistentvolume/pvc-33cae9a9-8b6d-4786-806d-34ac3ca2a3d5 patched (no change) Done. Patching pv pvc-4531b2ae-6678-4342-b83f-03e757013523 ... persistentvolume/pvc-4531b2ae-6678-4342-b83f-03e757013523 patched (no change) Done. Patching pv pvc-4ad88729-6c1b-4fb7-95b9-fbc30748c2b6 ... persistentvolume/pvc-4ad88729-6c1b-4fb7-95b9-fbc30748c2b6 patched (no change) Done. Patching pv pvc-5452d9fd-e471-42a5-a03c-2435c7539972 ... persistentvolume/pvc-5452d9fd-e471-42a5-a03c-2435c7539972 patched (no change) Done. Patching pv pvc-570ad717-a306-4800-b6a0-cbe02a1805e3 ... persistentvolume/pvc-570ad717-a306-4800-b6a0-cbe02a1805e3 patched (no change) Done. Patching pv pvc-65bb40fe-0c98-4f5c-8af0-42558f0510f1 ... persistentvolume/pvc-65bb40fe-0c98-4f5c-8af0-42558f0510f1 patched (no change) Done. Patching pv pvc-6a1257b4-7582-4ab9-be66-5f7d8e85badc ... persistentvolume/pvc-6a1257b4-7582-4ab9-be66-5f7d8e85badc patched (no change) Done. Patching pv pvc-6feb2a5a-7b53-421a-85e4-25491688057a ... persistentvolume/pvc-6feb2a5a-7b53-421a-85e4-25491688057a patched (no change) Done. Patching pv pvc-7412750a-fe39-4a79-a78b-b47fd6f18f68 ... persistentvolume/pvc-7412750a-fe39-4a79-a78b-b47fd6f18f68 patched (no change)

Done. Patching pv pvc-79dfbb73-cdc7-4ac0-a73e-94b1b973f60b ... persistentvolume/pvc-79dfbb73-cdc7-4ac0-a73e-94b1b973f60b patched (no change) Done. Patching pv pvc-7fdb8acb-461a-4633-815a-2eea4b8d1148 ... persistentvolume/pvc-7fdb8acb-461a-4633-815a-2eea4b8d1148 patched (no change) Done. Patching pv pvc-83f71f04-9516-44fa-a083-84732e9240ed ... persistentvolume/pvc-83f71f04-9516-44fa-a083-84732e9240ed patched (no change) Done. Patching pv pvc-8de6d659-d003-4243-91c3-ca7526f33c2d ... persistentvolume/pvc-8de6d659-d003-4243-91c3-ca7526f33c2d patched (no change) Done. Patching pv pvc-8fe030f1-24cd-4a9e-b7e1-4e7b50d76f65 ... persistentvolume/pvc-8fe030f1-24cd-4a9e-b7e1-4e7b50d76f65 patched (no change) Done. Patching pv pvc-90bd467b-5730-4300-86c6-1ec65cba9b08 ... persistentvolume/pvc-90bd467b-5730-4300-86c6-1ec65cba9b08 patched (no change) Done. Patching pv pvc-9a4ecf7e-8579-45d0-92cd-655aaf0853f9 ... persistentvolume/pvc-9a4ecf7e-8579-45d0-92cd-655aaf0853f9 patched (no change) Done. Patching pv pvc-9acd0c3d-c299-44b4-bc59-b5a9eb856521 ... persistentvolume/pvc-9acd0c3d-c299-44b4-bc59-b5a9eb856521 patched (no change) Done. Patching pv pvc-9b7c2a77-0bde-4748-9eda-ca067cd6c710 ... persistentvolume/pvc-9b7c2a77-0bde-4748-9eda-ca067cd6c710 patched (no change) Done. Patching pv pvc-9e7429c9-30df-4790-b706-61a1b86cbe35 ... persistentvolume/pvc-9e7429c9-30df-4790-b706-61a1b86cbe35 patched (no change) Done. Patching pv pvc-b10c40d3-6485-4ddb-828e-dec8693ca31e ... persistentvolume/pvc-b10c40d3-6485-4ddb-828e-dec8693ca31e patched (no change) Done. Patching pv pvc-b3b35cad-1a5b-4f6b-93de-2026e4502112 ... persistentvolume/pvc-b3b35cad-1a5b-4f6b-93de-2026e4502112 patched (no change) Done. Patching pv pvc-b517207b-54b6-4a42-81da-936acfff0d30 ... persistentvolume/pvc-b517207b-54b6-4a42-81da-936acfff0d30 patched (no change) Done. Patching pv pvc-bc70b3d2-9e14-442a-930b-3f817f312b79 ... persistentvolume/pvc-bc70b3d2-9e14-442a-930b-3f817f312b79 patched (no change) Done. Patching pv pvc-bd3cf813-ec79-4649-a685-1a8fac8f375c ... persistentvolume/pvc-bd3cf813-ec79-4649-a685-1a8fac8f375c patched (no change) Done. Patching pv pvc-c4e1717a-bff7-4997-ab94-d3c6e13c05a3 ... persistentvolume/pvc-c4e1717a-bff7-4997-ab94-d3c6e13c05a3 patched (no change) Done. Patching pv pvc-ced6151e-962a-4bd9-854c-82083ca292e8 ... persistentvolume/pvc-ced6151e-962a-4bd9-854c-82083ca292e8 patched (no change) Done. Patching pv pvc-d09eee21-f5f4-4c01-8c28-c02a9f951b7d ...

```
persistentvolume/pvc-d09eee21-f5f4-4c01-8c28-c02a9f951b7d patched (no change)
Done.
Patching pv pvc-d88f0ae6-e645-4980-a477-b354f1182a8e ...
persistentvolume/pvc-d88f0ae6-e645-4980-a477-b354f1182a8e patched (no change)
Done.
Patching pv pvc-dccdcbf7-6f7f-46a9-9388-8a5b97e7126d ...
persistentvolume/pvc-dccdcbf7-6f7f-46a9-9388-8a5b97e7126d patched (no change)
Done.
Patching pv pvc-e7667f8f-8e7d-4a7b-9fae-4d5f9726a59d ...
persistentvolume/pvc-e7667f8f-8e7d-4a7b-9fae-4d5f9726a59d patched (no change)
Done.
Patching pv pvc-f4f884c6-066e-4ebf-90e4-426a132417cf ...
persistentvolume/pvc-f4f884c6-066e-4ebf-90e4-426a132417cf patched (no change)
Done.
Patching pv pvc-f8257bf4-abf9-4de2-b3da-1f2daa1451ad ...
persistentvolume/pvc-f8257bf4-abf9-4de2-b3da-1f2daa1451ad patched (no change)
Done.
Patching pv pvc-fb35cb57-436a-4561-80f3-2a3e0b763c8f ...
persistentvolume/pvc-fb35cb57-436a-4561-80f3-2a3e0b763c8f patched (no change)
Done.
Patching pv pvc-fe27c9cf-80d4-4acc-b50b-94bd09d575a4 ...
persistentvolume/pvc-fe27c9cf-80d4-4acc-b50b-94bd09d575a4 patched (no change)
Done.
   Starting to remove the Federator.ai product
_____
Please input your Federator.ai Operator tag: v4.6.0-ga
                Your tag number = v4.6.0-ga
                   _ _ _ _ _ _ _ _ _ _ _ _ _ _ _ _
Is the above information correct? [default: y]:
Downloading file 00-namespace.yaml ...
Downloading file 01-serviceaccount.yaml ...
Downloading file 02-alamedaservice.crd.yaml ...
Downloading file 03-federatorai-operator.deployment.yaml ...
Downloading file 04-clusterrole.yaml ...
Downloading file 05-clusterrolebinding.yaml ...
Downloading file 06-role.yaml ...
Downloading file 07-rolebinding.yaml ...
Downloading file 08-service.yaml ...
Downloading file 09-secret.yaml ...
Downloading file 10-mutatingwebhook.yaml ...
Downloading file 11-validatingwebhook.yaml ...
Deleting my-alamedaservice in federatorai namespace...
clusterrole.rbac.authorization.k8s.io "alameda-gc" deleted
Deleting 11-validatingwebhook.yaml ...
validatingwebhookconfiguration.admissionregistration.k8s.io "federatorai-
operator-servicesvalidation" deleted
```

```
Deleting 10-mutatingwebhook.yaml ...
mutatingwebhookconfiguration.admissionregistration.k8s.io "federatorai-operator-
servicesmutation" deleted
Deleting 09-secret.yaml ...
secret "federatorai-operator-admission" deleted
Deleting 08-service.yaml ...
service "federatorai-operator" deleted
Deleting 07-rolebinding.yaml ...
rolebinding.rbac.authorization.k8s.io "federatorai-operator" deleted
Deleting 06-role.yaml ...
role.rbac.authorization.k8s.io "federatorai-operator" deleted
Deleting 05-clusterrolebinding.yaml ...
clusterrolebinding.rbac.authorization.k8s.io "federatorai-operator" deleted
Deleting 04-clusterrole.yaml ...
clusterrole.rbac.authorization.k8s.io "federatorai-operator" deleted
Error from server (NotFound): error when deleting "04-clusterrole.yaml":
clusterroles.rbac.authorization.k8s.io "alameda-gc" not found
Error in removing 04-clusterrole.yaml
Deleting 03-federatorai-operator.deployment.yaml ...
deployment.apps "federatorai-operator" deleted
Deleting 02-alamedaservice.crd.yaml ...
customresourcedefinition.apiextensions.k8s.io
"alamedaservices.federatorai.containers.ai" deleted
Deleting 01-serviceaccount.yaml ...
serviceaccount "federatorai-operator" deleted
Deleting 00-namespace.yaml ...
namespace "federatorai" deleted
Namespace federatorai is removed successfully.
```

### Step 2: Reinstall Federator.ai 4.2.

Step 3: Restore 4.2 backup configuration.

Follow the steps below:

- a. Go to /opt/federatorai/configuration\_backup, which is the default federator.ai configuration backup directory.
- b. Change to the directory where the 4.2 configuration backup is stored.
- c. Run backup-restore.sh script.

```
~# cd /opt/federatorai/configuration backup
~# cd federatorai-backup-1611212333
~# bash backup-restore.sh -r
Download origin operator upstream files and apply
v4.3.1046
Downloading file 00-namespace.yaml ...
Downloading file 01-serviceaccount.yaml ...
Downloading file 02-alamedaservice.crd.yaml ...
Downloading file 03-federatorai-operator.deployment.yaml ...
Downloading file 04-clusterrole.yaml ...
Downloading file 05-clusterrolebinding.yaml ...
Downloading file 06-role.yaml ...
Downloading file 07-rolebinding.yaml ...
/opt/federatorai/configuration_backup/federatorai-backup-1611212333
namespace/federatorai created
serviceaccount/federatorai-operator created
customresourcedefinition.apiextensions.k8s.io/alamedaservices.federatorai.
containers.ai created
deployment.apps/federatorai-operator created
clusterrole.rbac.authorization.k8s.io/federatorai-operator created
clusterrole.rbac.authorization.k8s.io/alameda-gc created
clusterrolebinding.rbac.authorization.k8s.io/federatorai-operator created
role.rbac.authorization.k8s.io/federatorai-operator created
rolebinding.rbac.authorization.k8s.io/federatorai-operator created
Restore service
alamedaservice.federatorai.containers.ai/my-alamedaservice created
Patch pv if necessary
persistentvolume/pvc-09324a63-01cc-44d1-9d67-313d2172b41e patched
persistentvolume/pvc-0a0b1fb2-b96b-4c74-abdf-5aa1ef930f4f patched
persistentvolume/pvc-0da9f9c8-9ee0-4ac1-b5dc-50e6311d5920 patched
persistentvolume/pvc-0f6554ab-d0d6-46f1-a295-b3cf133ceef6 patched
persistentvolume/pvc-15eef793-2012-44a7-9b6b-067fbba999e0 patched
persistentvolume/pvc-29e8d506-b659-4f78-b22e-b74a0baea80e patched
persistentvolume/pvc-33cae9a9-8b6d-4786-806d-34ac3ca2a3d5 patched
persistentvolume/pvc-4531b2ae-6678-4342-b83f-03e757013523 patched
persistentvolume/pvc-4ad88729-6c1b-4fb7-95b9-fbc30748c2b6 patched
persistentvolume/pvc-5452d9fd-e471-42a5-a03c-2435c7539972 patched
persistentvolume/pvc-570ad717-a306-4800-b6a0-cbe02a1805e3 patched
persistentvolume/pvc-65bb40fe-0c98-4f5c-8af0-42558f0510f1 patched
persistentvolume/pvc-6a1257b4-7582-4ab9-be66-5f7d8e85badc patched
persistentvolume/pvc-6feb2a5a-7b53-421a-85e4-25491688057a patched
persistentvolume/pvc-7412750a-fe39-4a79-a78b-b47fd6f18f68 patched
persistentvolume/pvc-79dfbb73-cdc7-4ac0-a73e-94b1b973f60b patched
persistentvolume/pvc-7fdb8acb-461a-4633-815a-2eea4b8d1148 patched
persistentvolume/pvc-83f71f04-9516-44fa-a083-84732e9240ed patched
persistentvolume/pvc-8de6d659-d003-4243-91c3-ca7526f33c2d patched
persistentvolume/pvc-8fe030f1-24cd-4a9e-b7e1-4e7b50d76f65 patched
persistentvolume/pvc-90bd467b-5730-4300-86c6-1ec65cba9b08 patched
persistentvolume/pvc-9a4ecf7e-8579-45d0-92cd-655aaf0853f9 patched
persistentvolume/pvc-9acd0c3d-c299-44b4-bc59-b5a9eb856521 patched
persistentvolume/pvc-9b7c2a77-0bde-4748-9eda-ca067cd6c710 patched
persistentvolume/pvc-9e7429c9-30df-4790-b706-61a1b86cbe35 patched
persistentvolume/pvc-b10c40d3-6485-4ddb-828e-dec8693ca31e patched
```

persistentvolume/pvc-b3b35cad-1a5b-4f6b-93de-2026e4502112 patched persistentvolume/pvc-b517207b-54b6-4a42-81da-936acfff0d30 patched persistentvolume/pvc-bc70b3d2-9e14-442a-930b-3f817f312b79 patched persistentvolume/pvc-bd3cf813-ec79-4649-a685-1a8fac8f375c patched persistentvolume/pvc-c4e1717a-bff7-4997-ab94-d3c6e13c05a3 patched persistentvolume/pvc-ced6151e-962a-4bd9-854c-82083ca292e8 patched persistentvolume/pvc-d09eee21-f5f4-4c01-8c28-c02a9f951b7d patched persistentvolume/pvc-d88f0ae6-e645-4980-a477-b354f1182a8e patched persistentvolume/pvc-dccdcbf7-6f7f-46a9-9388-8a5b97e7126d patched persistentvolume/pvc-e7667f8f-8e7d-4a7b-9fae-4d5f9726a59d patched persistentvolume/pvc-f4f884c6-066e-4ebf-90e4-426a132417cf patched persistentvolume/pvc-f8257bf4-abf9-4de2-b3da-1f2daa1451ad patched persistentvolume/pvc-fb35cb57-436a-4561-80f3-2a3e0b763c8f patched persistentvolume/pvc-fe27c9cf-80d4-4acc-b50b-94bd09d575a4 patched Restore CRs alamedanotificationchannel.notifying.containers.ai/default created alamedanotificationtopic.notifying.containers.ai/default created alamedaorganization.tenant.containers.ai/default created Restore complete

### **Datadog Integration**

#### 1. Datadog WPA dumps errors during autoscaling

• Error message in WPA Controller

| ~# kubectl get pod -n default<br>NAME                                                                                                    | READY                                                           | STATUS                                                                      | RESTARTS                              |
|----------------------------------------------------------------------------------------------------|-----------------------------------------------------------------|-----------------------------------------------------------------------------|---------------------------------------|
| AGE                                                                                                    |                                                                 |                                                                             |                                       |
| datadog-agent-2m6kk                                                                                                    | 1/1                                                             | Running                                                                     | 2                                     |
| 2d                                                                                                    |                                                                 |                                                                             |                                       |
| datadog-agent-8kd54                                                                                                    | 1/1                                                             | Running                                                                     | 0                                     |
| 2d                                                                                                    |                                                                 |                                                                             |                                       |
| datadog-agent-94r16                                                                                                    | 1/1                                                             | Running                                                                     | 0                                     |
| 2d                                                                                                    |                                                                 |                                                                             |                                       |
| datadog-agent-mq4mv                                                                                                    | 1/1                                                             | Running                                                                     | 0                                     |
| 2d                                                                                                    |                                                                 |                                                                             |                                       |
| datadog-cluster-agent-74f44fdd4d-82tjp                                                                                                    | 1/1                                                             | Running                                                                     | 0                                     |
| 1d                                                                                                    |                                                                 |                                                                             |                                       |
| docker-registry-1-vw59s                                                                                                    | 1/1                                                             | Running                                                                     | 4                                     |
| 324d                                                                                                    |                                                                 |                                                                             |                                       |
| prometheus-adapter-799b7dfc4f-rs7zj                                                                                                    | 1/1                                                             | Running                                                                     | 1                                     |
| 6d                                                                                                    |                                                                 |                                                                             |                                       |
| registry-console-2-jxfdl                                                                                                    | 1/1                                                             | Running                                                                     | 2                                     |
| 6d                                                                                                    |                                                                 |                                                                             | _                                     |
| router-1-sw781                                                                                                    | 1/1                                                             | Running                                                                     | 4                                     |
| 324d                                                                                                    |                                                                 |                                                                             |                                       |
| wpacontroller-watermarkpodautoscaler-7++bb97+9d-hcbsg                                                                                                    | 1/1                                                             | Running                                                                     | 0                                     |
| 10                                                                                                    |                                                                 |                                                                             |                                       |
| # kubactl lags upscentrallen ustermankredautessalen :                                                                                                    | 7 <b>££</b> 6607.                                               | fod bebeg                                                                   | 2                                     |
| default                                                                                                    | 11097                                                           | i su-neosg                                                                  | -11                                   |
| <pre>2d<br/>datadog-agent-mq4mv<br/>2d<br/>datadog-cluster-agent-74f44fdd4d-82tjp<br/>1d<br/>docker-registry-1-vw59s<br/>324d<br/>prometheus-adapter-799b7dfc4f-rs7zj<br/>6d<br/>registry-console-2-jxfdl<br/>6d<br/>router-1-sw78l<br/>324d<br/>wpacontroller-watermarkpodautoscaler-7ffbb97f9d-hcbsg<br/>1d<br/>~# kubectl logs wpacontroller-watermarkpodautoscaler-7<br/>default</pre> | 1/1<br>1/1<br>1/1<br>1/1<br>1/1<br>1/1<br>1/1<br>1/1<br>7ffbb97 | Running<br>Running<br>Running<br>Running<br>Running<br>Running<br>F9d-hcbsg | 0<br>0<br>4<br>1<br>2<br>4<br>0<br>-n |

{"level":"info", "ts":1589533961.5993037, "logger": "wpa\_controller", "msg": "Successful rescale", "Request.Namespace": "myproject", "Request.Name": "consumer1-topic0001-group-0001", "currentReplicas": 40, "desiredReplicas": 40, "rescaleReason": ""}

{"level":"error","ts":1589533961.600972,"logger":"wpa\_controller","msg":"Error during

reconcileWPA", "Request.Namespace": "myproject", "Request.Name": "consumer1-topic0001-group-0001", "error": "the server could not find the requested resource (put watermarkpodautoscalers.datadoghq.com consumer1-topic0001-group-0001)", "stacktrace": "github.com/go-logr/zapr.(\*zapLogger).Error\n\twatermarkpodautoscaler/vendor/github.com/go-logr/zapr.go:128\ngithub.com/DataDog/watermarkpodautoscaler/pkg/controller/watermarkpodautoscaler.(\*ReconcileWa termarkPodAutoscaler).Reconcile\n\twatermarkpodautoscaler/pkg/controller/watermarkpodautoscaler/watermarkpodautoscaler.(\*ReconcileWa termarkpodautoscaler/pkg/controller/watermarkpodautoscaler/watermarkpodautoscaler.(\*ReconcileWa termarkpodautoscaler.).Reconcile\n\twatermarkpodautoscaler/pkg/controller/watermarkpodautoscaler/watermarkpodautoscaler.(\*ReconcileWa termarkpodautoscaler.).Reconcile\n\twatermarkpodautoscaler/pkg/controller/watermarkpodautoscaler/watermarkpodautoscaler.

runtime/pkg/internal/controller.(\*Controller).reconcileHandler\n\twatermarkpodautoscaler/vendor/sigs.k8s.io/controller-runtime/pkg/internal/controller/controller.go:216\nsigs.k8s.io/controller-

runtime/pkg/internal/controller.(\*Controller).processNextWorkItem\n\twatermarkpodautoscaler/vendor/sigs.k8s.io/controller-runtime/pkg/internal/controller/controller.go:192\nsigs.k8s.io/controller-

runtime/pkg/internal/controller.(\*Controller).worker\n\twatermarkpodautoscaler/vendor/sigs.k8s.io/controller-

runtime/pkg/internal/controller/controller.go:171\nk8s.io/apimachinery/pkg/util/wait.JitterUntil.func1\n\twatermarkpodautoscal er/vendor/k8s.io/apimachinery/pkg/util/wait/wait.go:152\nk8s.io/apimachinery/pkg/util/wait.JitterUntil\n\twatermarkpodautoscal ler/vendor/k8s.io/apimachinery/pkg/util/wait.go:153\nk8s.io/apimachinery/pkg/util/wait.Until\n\twatermarkpodautoscal ler/vendor/k8s.io/apimachinery/pkg/util/wait.go:153\nk8s.io/apimachinery/pkg/util/wait.Until\n\twatermarkpodautoscal ler/vendor/k8s.io/apimachinery/pkg/util/wait.go:153\nk8s.io/apimachinery/pkg/util/wait.Until\n\twatermarkpodautoscal ler/vendor/k8s.io/apimachinery/pkg/util/wait.go:153\nk8s.io/apimachinery/pkg/util/wait.Until\n\twatermarkpodautoscal ler/vendor/k8s.io/apimachinery/pkg/util/wait.go:88"}

- Reason
  - WPA is incompatible with Kubernetes 1.11
  - Install WPA on Kubernetes 1.11 dumps errors

```
must only have "properties", "required" or "description" at the root if the status subresource is enabled
```

#### Workaround

- Comment out 'subresources' key in WatermarkPodAutoscaler CRD

```
~# cd
datadog wpa/watermarkpodautoscaler for k8s 1.11/chart/watermarkpodautoscaler/templa
tes
~# vi datadoghq.com watermarkpodautoscalers crd.yaml
. . .
. . .
   shortNames:
    - wpa
   singular: watermarkpodautoscaler
 scope: Namespaced
 #subresources: ← comment out
 validation:
   openAPIV3Schema:
     description: WatermarkPodAutoscaler is the Schema for the
watermarkpodautoscalers
       API
     properties:
       apiVersion:
         description: 'APIVersion defines the versioned schema of this
representation
. . .
. . .
```

*Note: It can auto-scale monitored application, but dump some errors during update status* 

#### Related Datadog WPA ticket

https://github.com/DataDog/watermarkpodautoscaler/issues/50

- 2. Data Adapter reports errors
  - Error messages in Data Adapter logs

```
~# oc exec -it $(oc get pods|grep federatorai-data-adapter|grep Running|awk '{print $1}') -- cat /var/log/telegraf.log
> telegraf.log
~# cat telegraf.log | grep "E\!"
2020-05-15T09:59:33Z E! [datadog][application_aware] Failed to get kafka consumer spec replicas
2020-05-15T09:59:33Z E! [inputs.datadog_application_aware] Error in plugin:
[url=https://api.datadoghq.com/api/v1/query][kafka]: Failed to get consumer information.
```

Reason

Datadog Agent does not work with 'kube-state-metrics' comes with OpenShift

Solution

Install another compatible 'kube-state-metrics'

If there is another kube-state-metrics running on openshift, rename all the clusterrole and clusterrolebinding name of kube-state-metrics to prevent kube-state-metrics clusterrole name collision

restart datadog agent and make sure agent integrate with kube-state-metrics properly. check all the node agent status by following command ~# oc exec <datadog-agent-pod-name> agent status